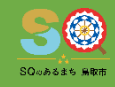

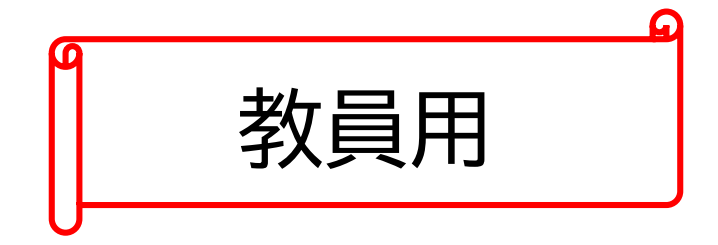

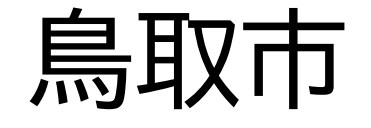

# 端末リフレッシュ月間マニュアル

鳥取市教育委員会

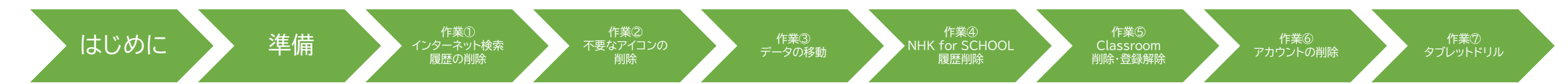

#### リフレッシュとは

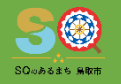

- リフレッシュとは、新年度に使用者が変わる端末の、インター ネット検索履歴の削除や不要なアイコン、データの削除等を行い、 新しい使用者へ渡す準備を行うことです。
- ・来年度、小学6年生の端末は小学1年生が、中学3年生の端末は中学1年生が使用するため、これらの端末はリフレッシュする必要があります。
- ※市外・県外への転出児童生徒においても同様

作業②

不要なアイコンの

作業① インターネット検索

履歴の削り

準備

はじめに

(義務教育学校は、9年間使用者を変更しない場合は、中学3年 生の端末のみとなります。)

作業③

作業④

NHK for SCHOOL

作業⑤

Classroom

心除・登録解除

作業⑥

作業⑦

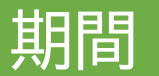

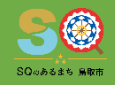

2

# 鳥取市端末リフレッシュ月間

### 令和4年2月10日(木)~ 令和4年3月24日(木)

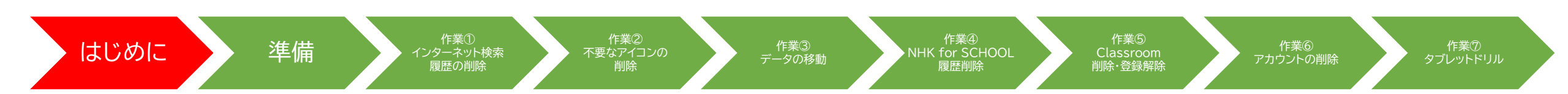

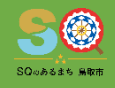

## 「セルフサービス」から「Cisco Security connector」 をインストールすること

作業③

データの移動

NHK for SCHOOL

※インストールされていない端末は作業不可

不要なアイコンの

作業① インターネット検索

履歴の削り

はじめに

準備

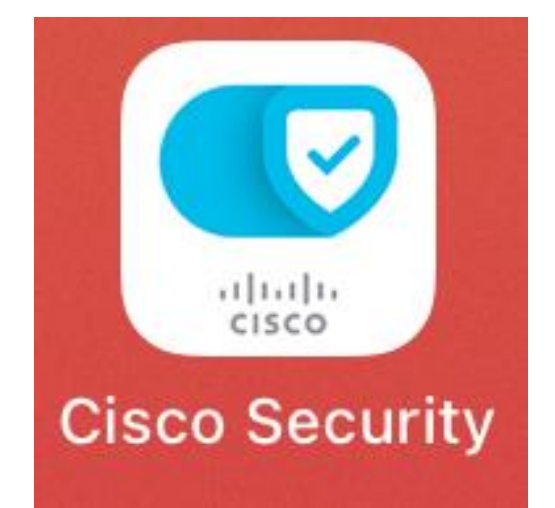

作業⑥

アカウントの削除

作業⑤

Classroom

削除·登録解除

作業⑦

### リフレッシュ月間で行うこと

履歴の削除

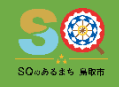

4

削除·登録解除

| No         | 作業                                                                                                    | 作業者                |
|------------|----------------------------------------------------------------------------------------------------|--------------------|
| 1          | インターネット検索履歴の削除(p6~10)                                                                                           | 教員または<br>児童生徒      |
| 2          | 不要なアイコンの削除(p11~13)                                                                                              | 教員または<br>児童生徒      |
| 3          | 写真データなど、端末上に保存されているデータの移動(p14~20)                                                                               | 教員または<br>児童生徒      |
| 4          | NHK for SCHOOLの履歴削除(p21~25)                                                                                     | 教員または<br>児童生徒      |
| 5          | Classroomの削除・登録解除(p26~39)                                                                                       | 教員                 |
| 6          | デバイスからのGoogleアカウントの削除(p40~45)                                                                                   | 児童生徒               |
| $\bigcirc$ | タブレットドリルの年度更新作業(p46)                                                                                            | 教員                 |
| はじめに       | 作業① 作業② 作業③ 作業④ 作業⑤<br>インターネット検索 不要なアイコンの 作業③ NHK for SCHOOL Classroom<br>調除 割除 データの移動 NHK for SCHOOL Classroom | 作業⑥<br>アカウントの削除 タブ |

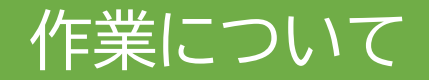

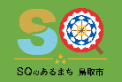

5

- ・作業が必ず必要な端末は、小学6年生と中学3年生が使用して いた端末です。
- ※市外・県外への転出児童生徒も同様です。 (必要に応じて、それ以外の端末も行って構いません。)
  - ① ~ ④ 作業を行う際には、教職員の指導の下、児童生徒が行っても 構いません。

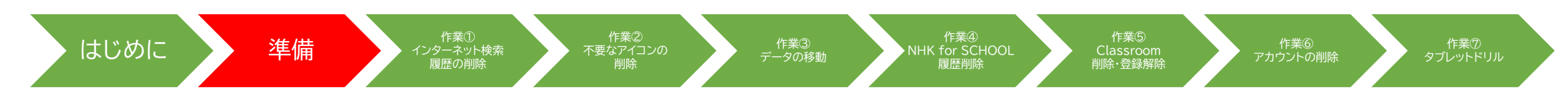

#### ①インターネット検索履歴の削除

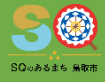

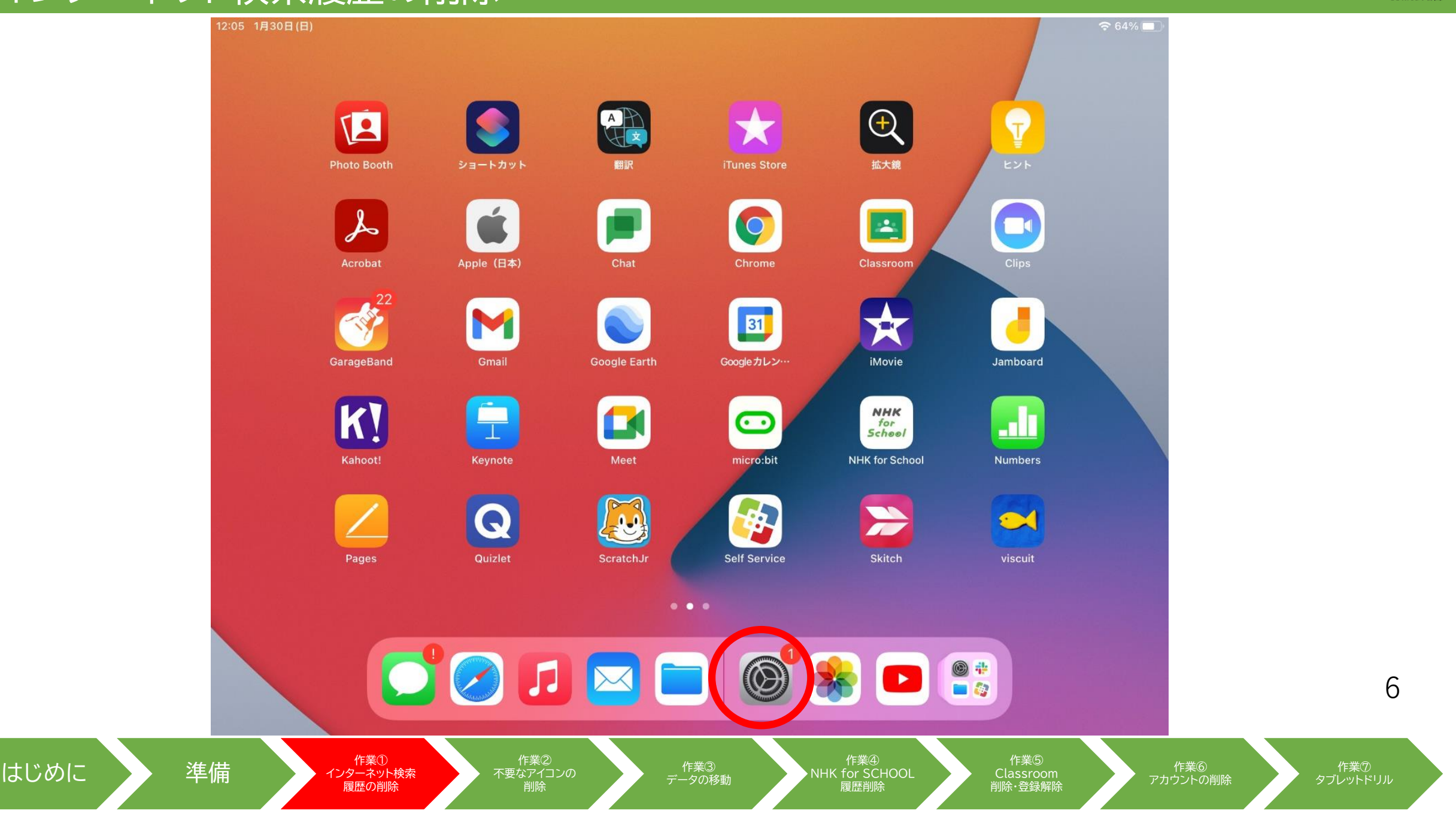

#### ①インターネット検索履歴の削除

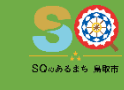

#### **奈** 64% ■ 12:06 1月30日(日) 一般 設定 情報 この iPad は鳥取市教育委員会によって監視および管理されて います。 デバイスの監視に関する詳しい情報... ソフトウェア・アップデート 5 iPad にサインイン iCloud、App Store およびその他 AirDrop を設定。 AirPlay と Handoff ソフトウェア・アップデートあり 🚹 > ピクチャ・イン・ピクチャ 機内モード iPadストレージ Wi-Fi **?** App のバックグラウンド更新 Bluetooth オン 日付と時刻 19 通知 キーボード サウンド **(**)) フォント > 集中モード 言語と地域 > X スクリーン 辞書 VDNレデバイマ管理 作業① インターネット検索 作業② 不要なアイコンの はじめに 準備 作業③ 作業⑥ NHK for SCHOOL データの移動 アカウントの削除 履歴の削除 削除·登録解除

7

#### SQuadate Math

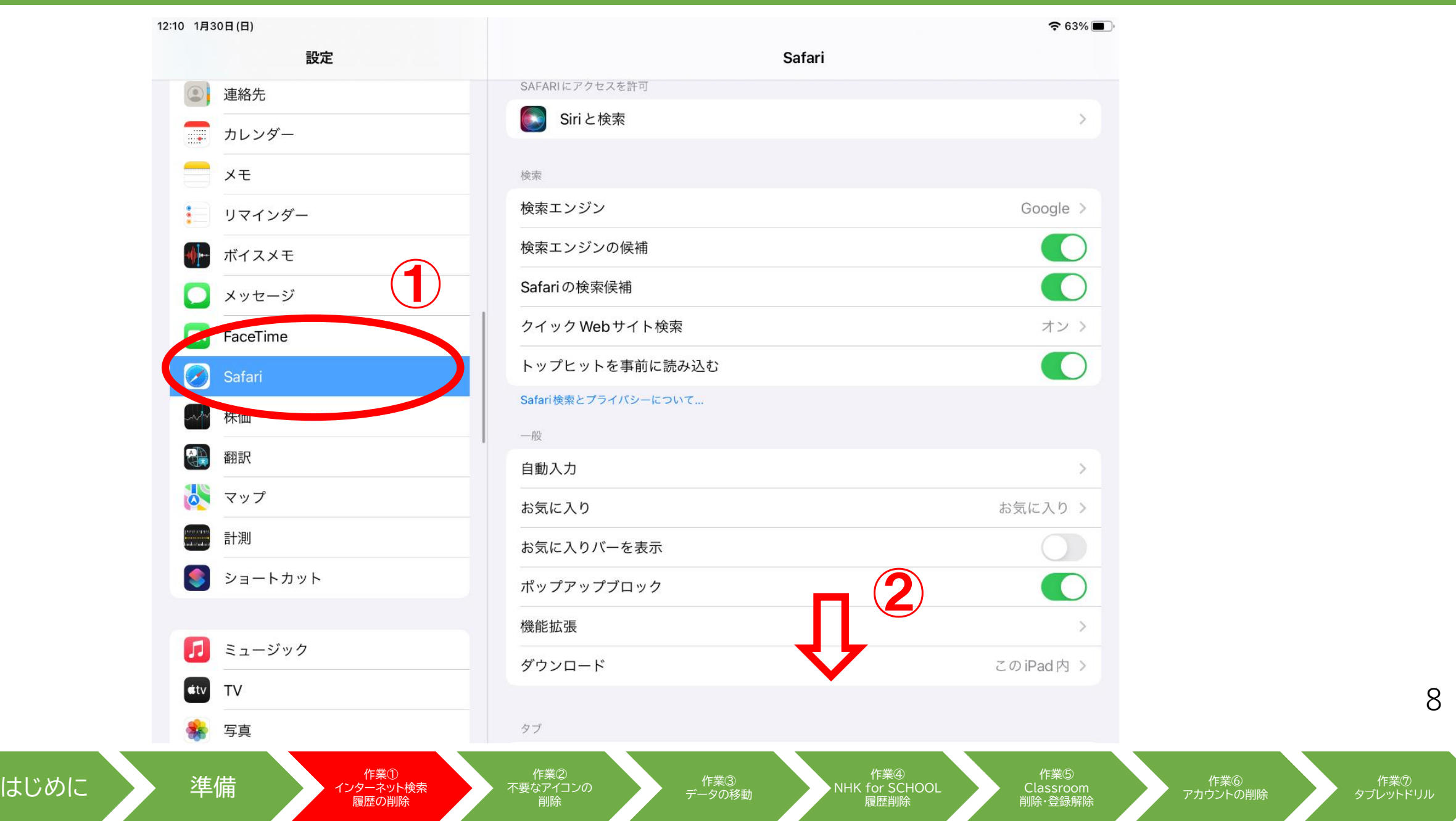

#### ①インターネット検索履歴の削除

はじめに

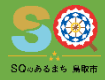

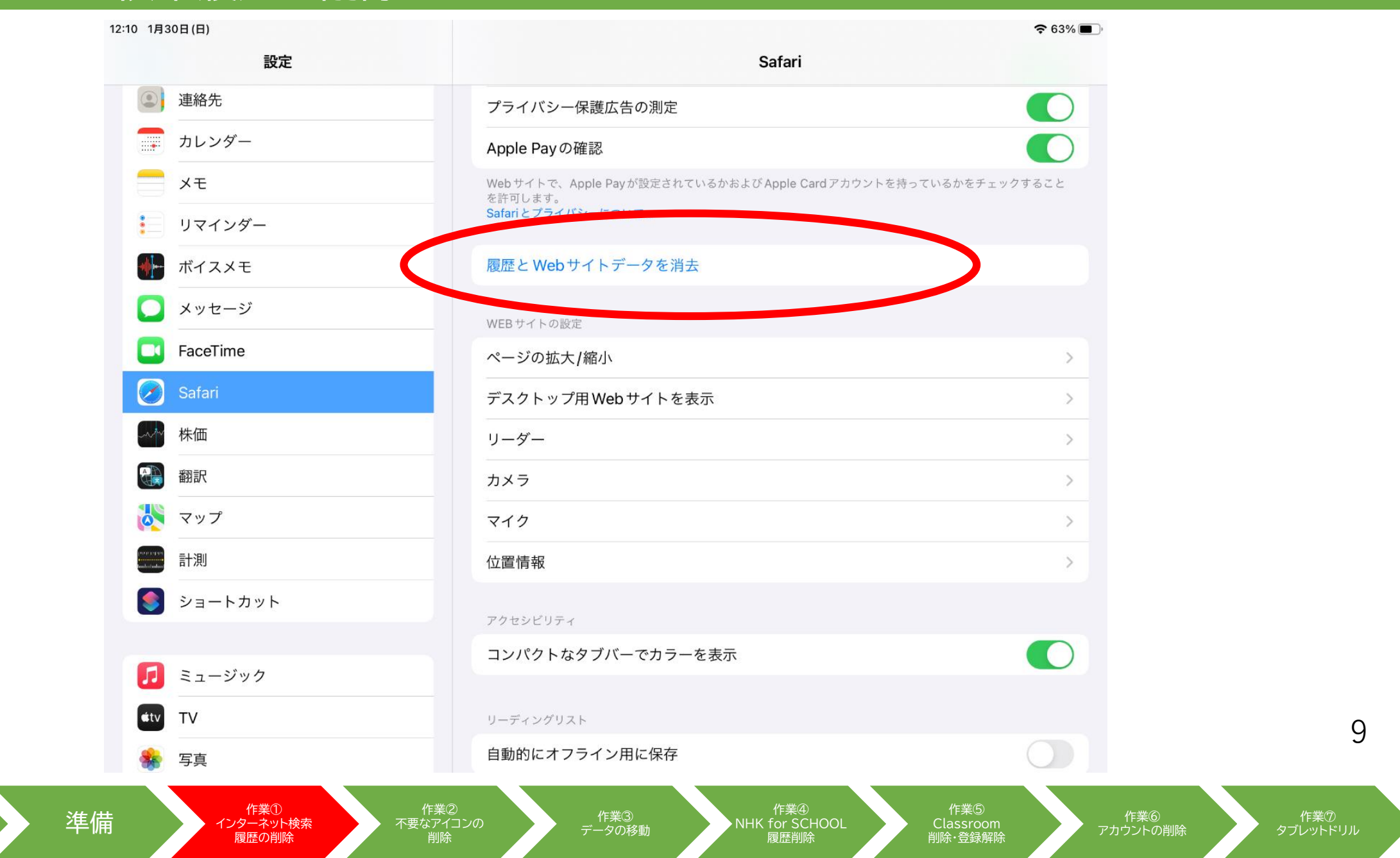

#### ①インターネット検索履歴の削除

はじめに

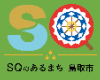

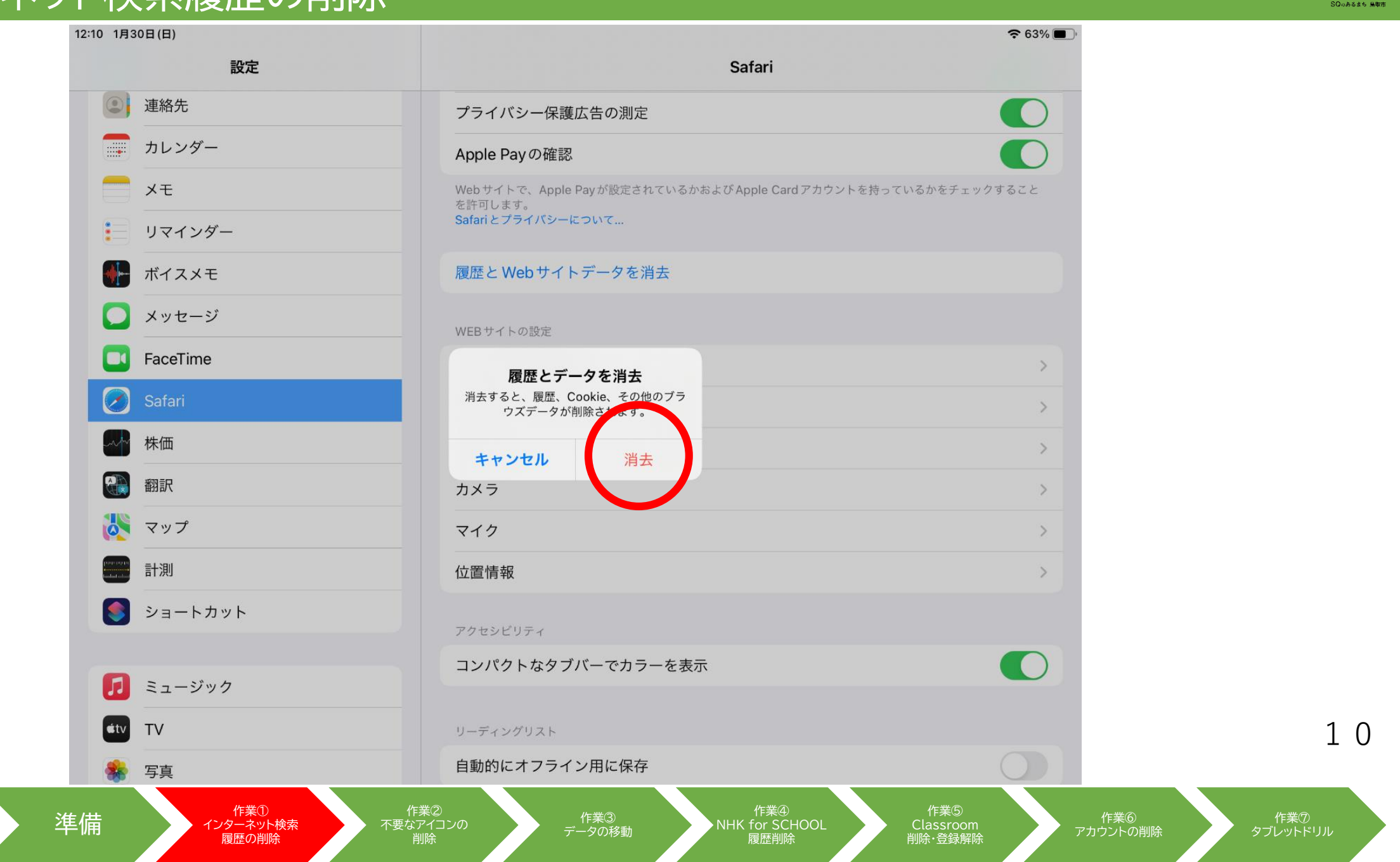

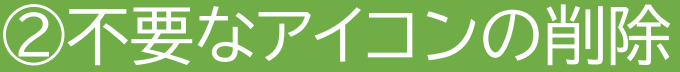

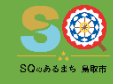

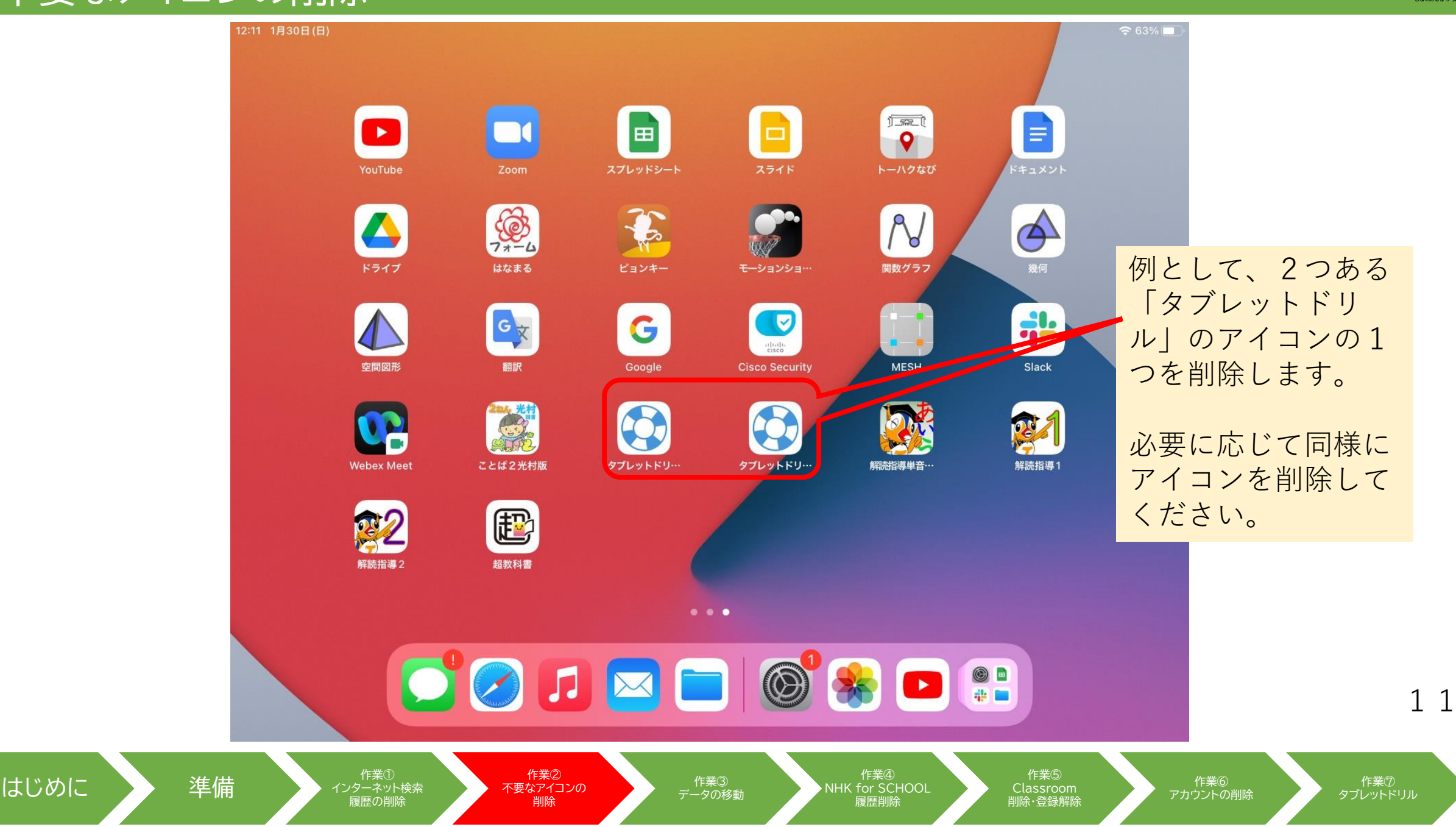

②不要なアイコンの削除

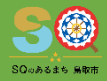

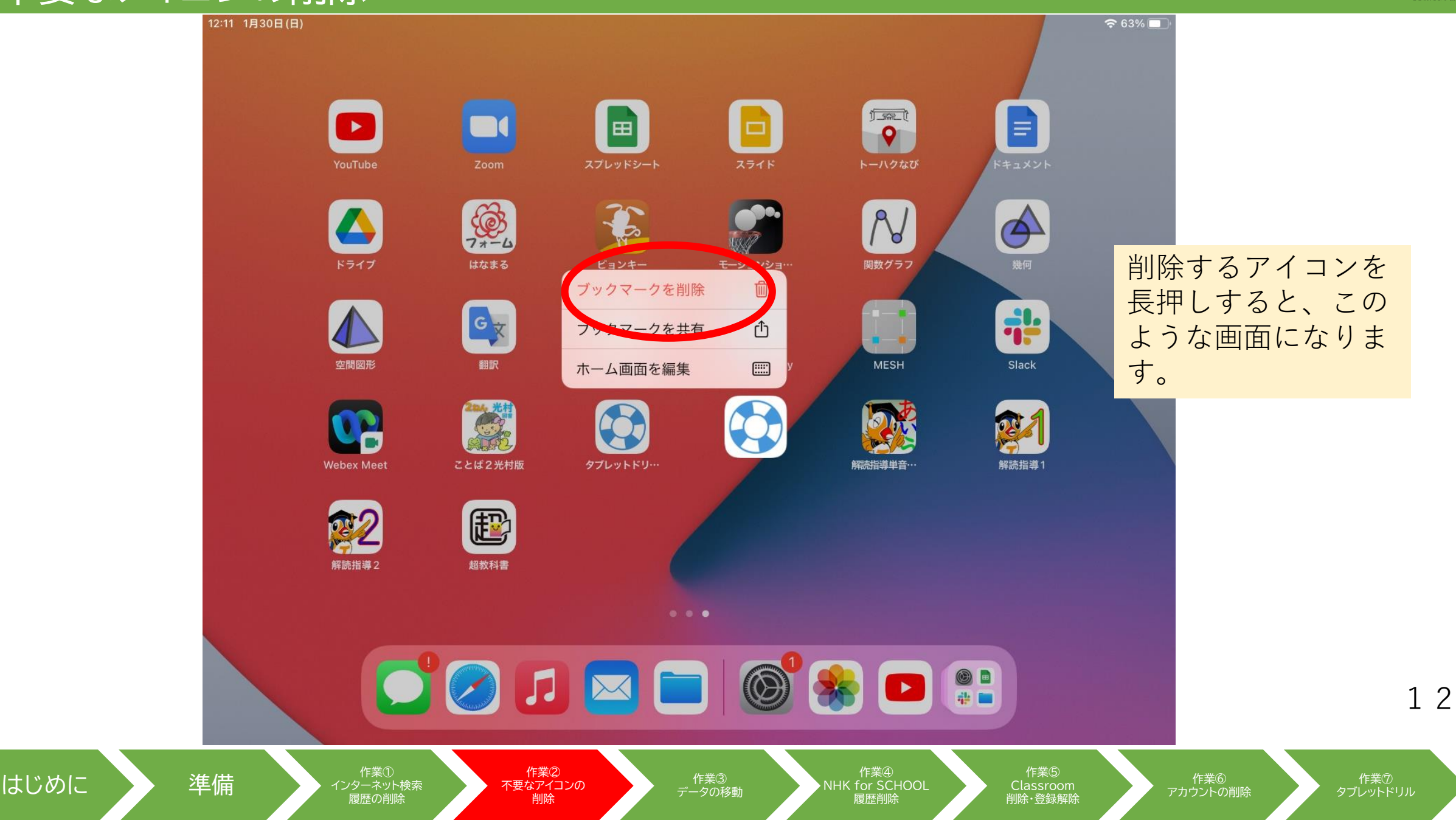

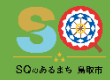

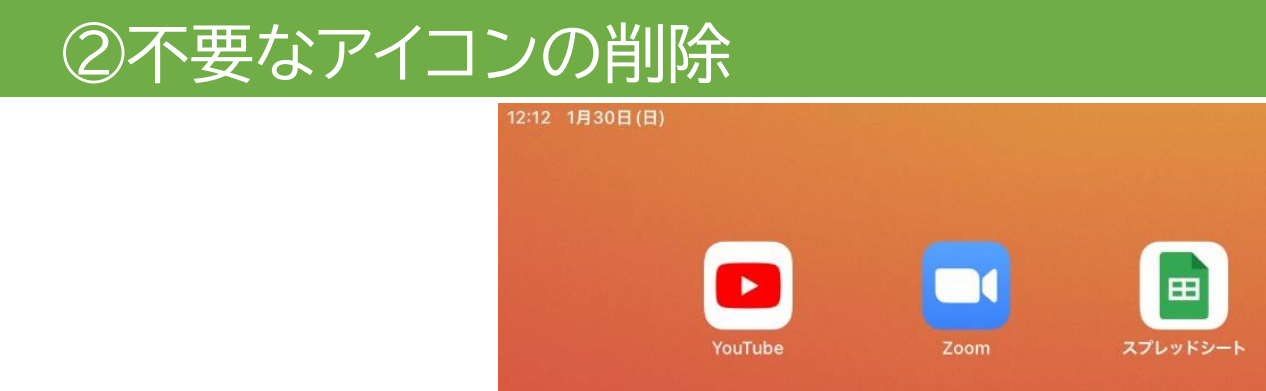

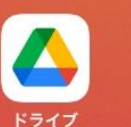

空間図形

u,

Webex Meet

Ð

超教科書

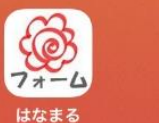

GX

翻訳

ことば2光村版

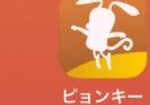

G

タブレットドリー

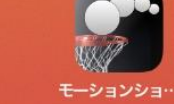

cisco

Cisco Security

解読指導単音…

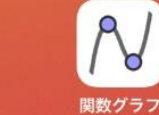

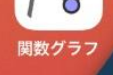

(Ime)

9 トーハクなび

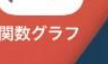

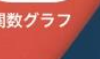

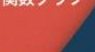

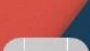

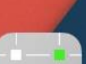

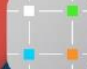

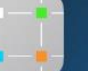

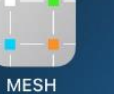

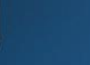

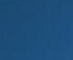

E

 $\bigcirc$ 

幾何

Slack

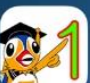

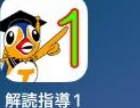

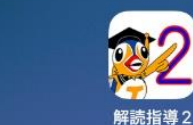

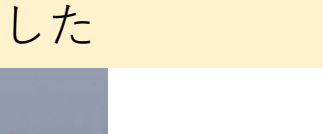

これで削除できま

🗢 63% 🗖

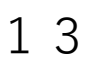

はじめに

準備

作業① インターネット検索 履歴の削除 不要なアイコンの

作業②

削除

作業③ データの移動

. . .

🖸 🕗 🗔 🥅 🗖 💭 😭

作業④ NHK for SCHOOL

削除·登録解除

アカウントの削除

作業⑦ タブレットドリル

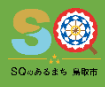

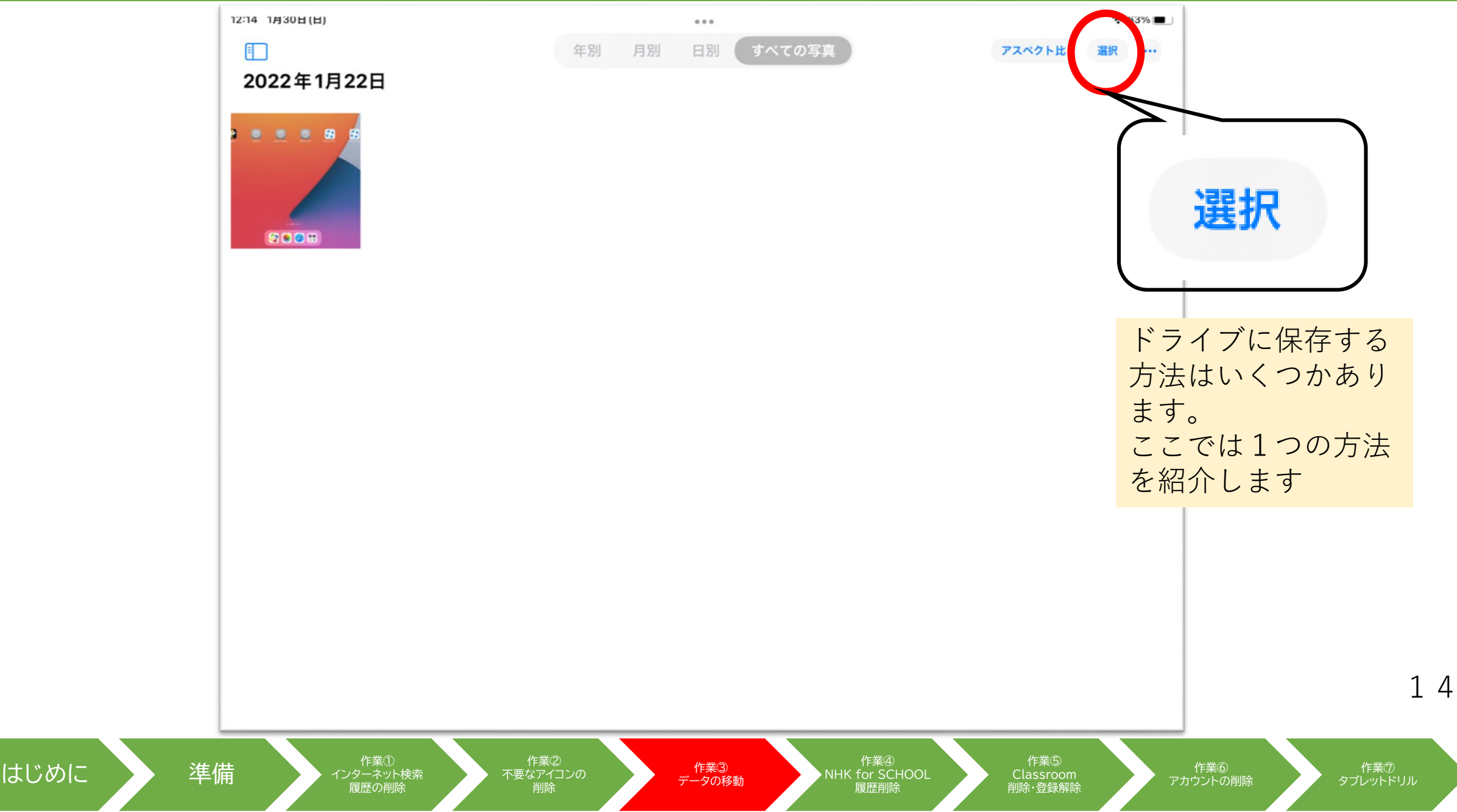

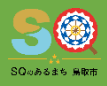

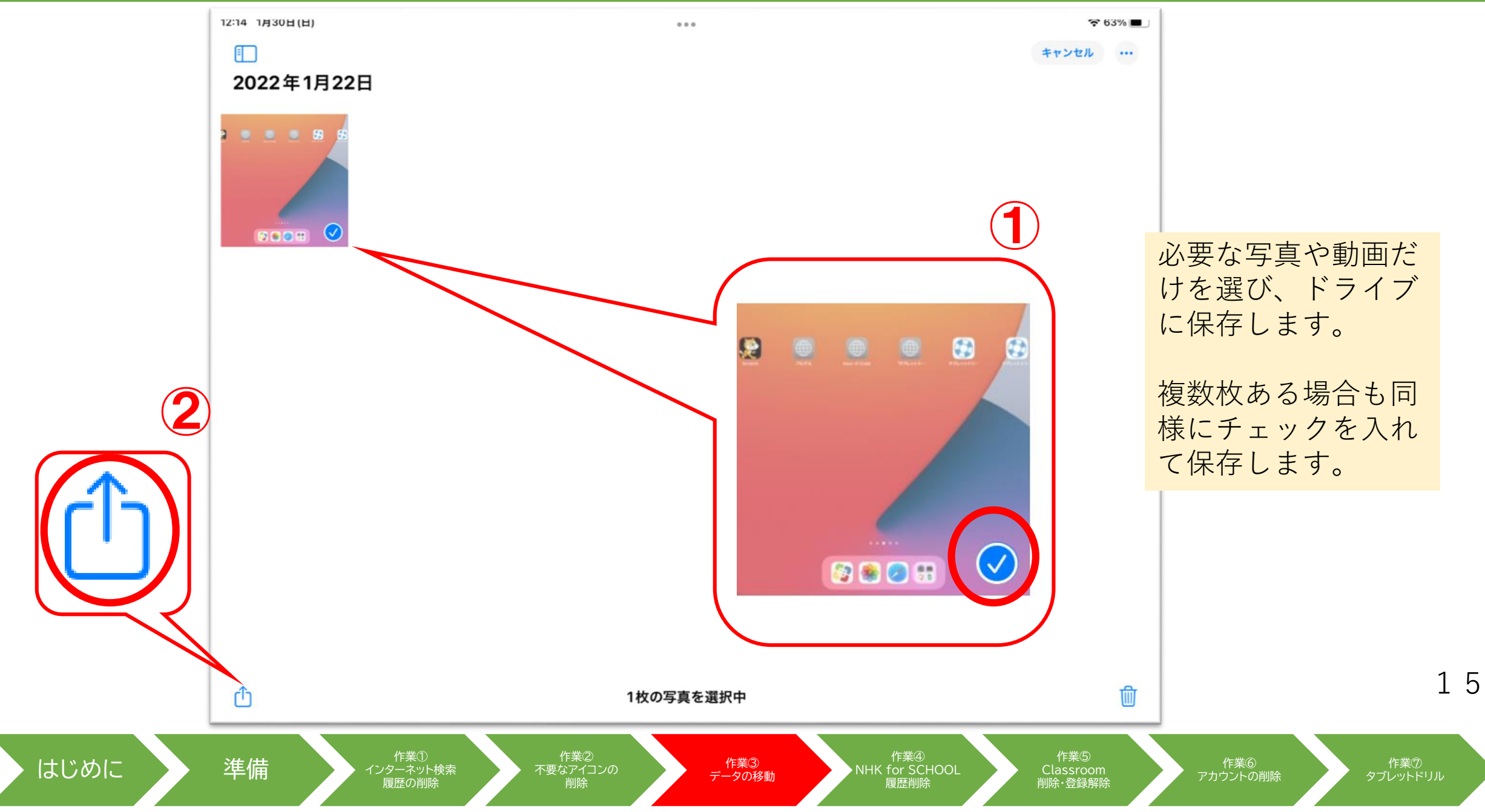

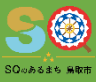

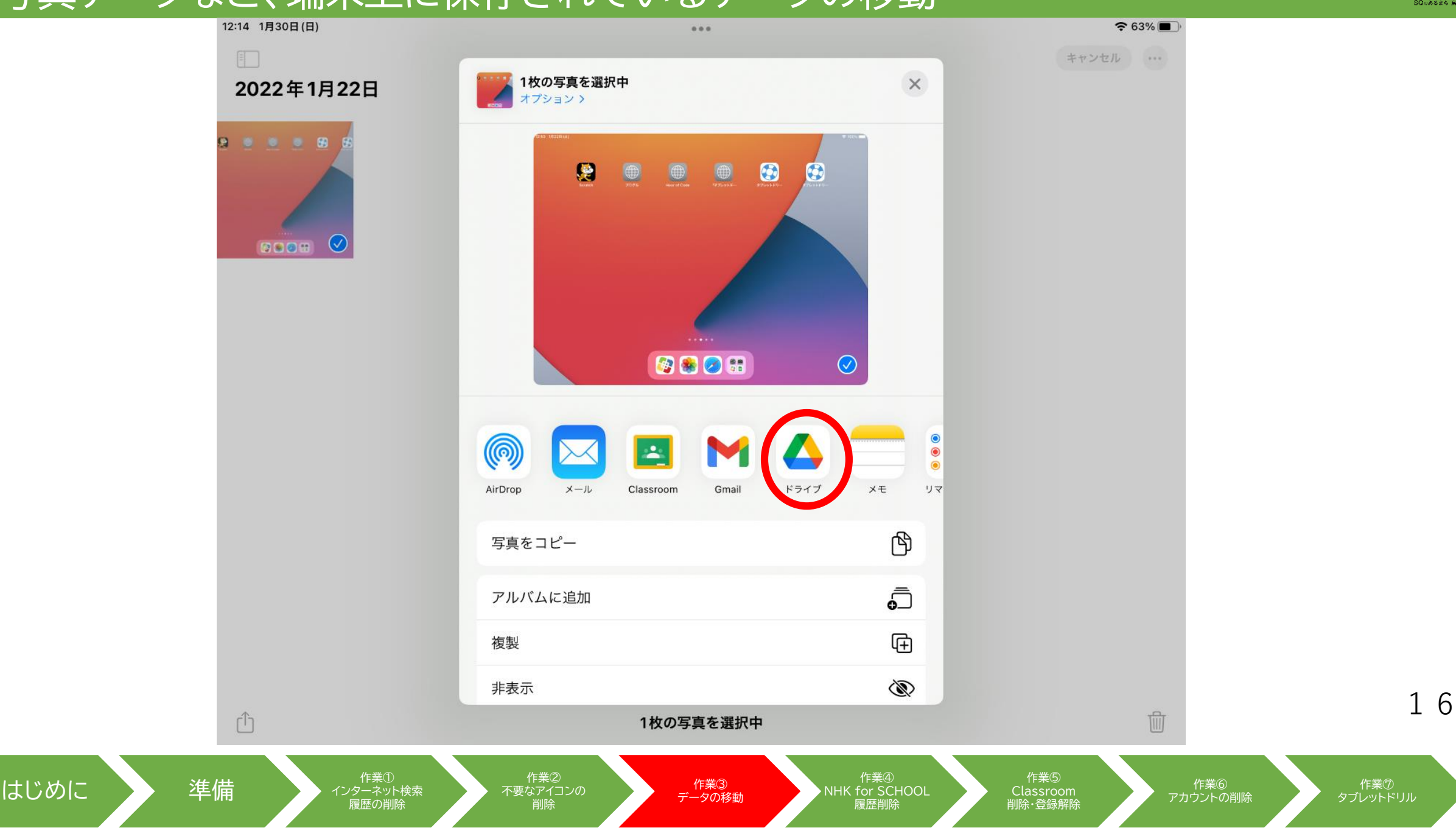

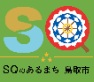

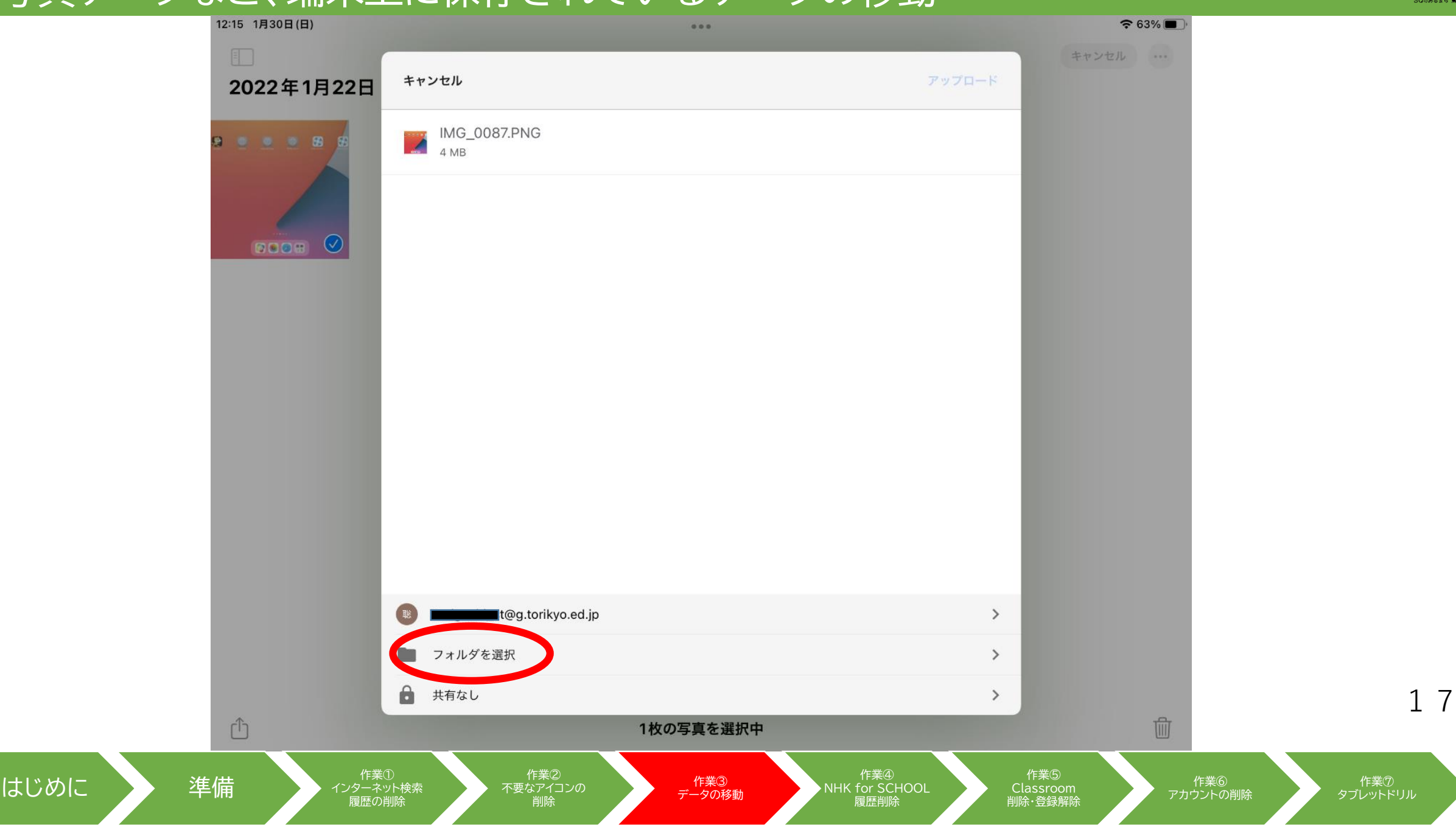

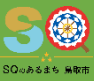

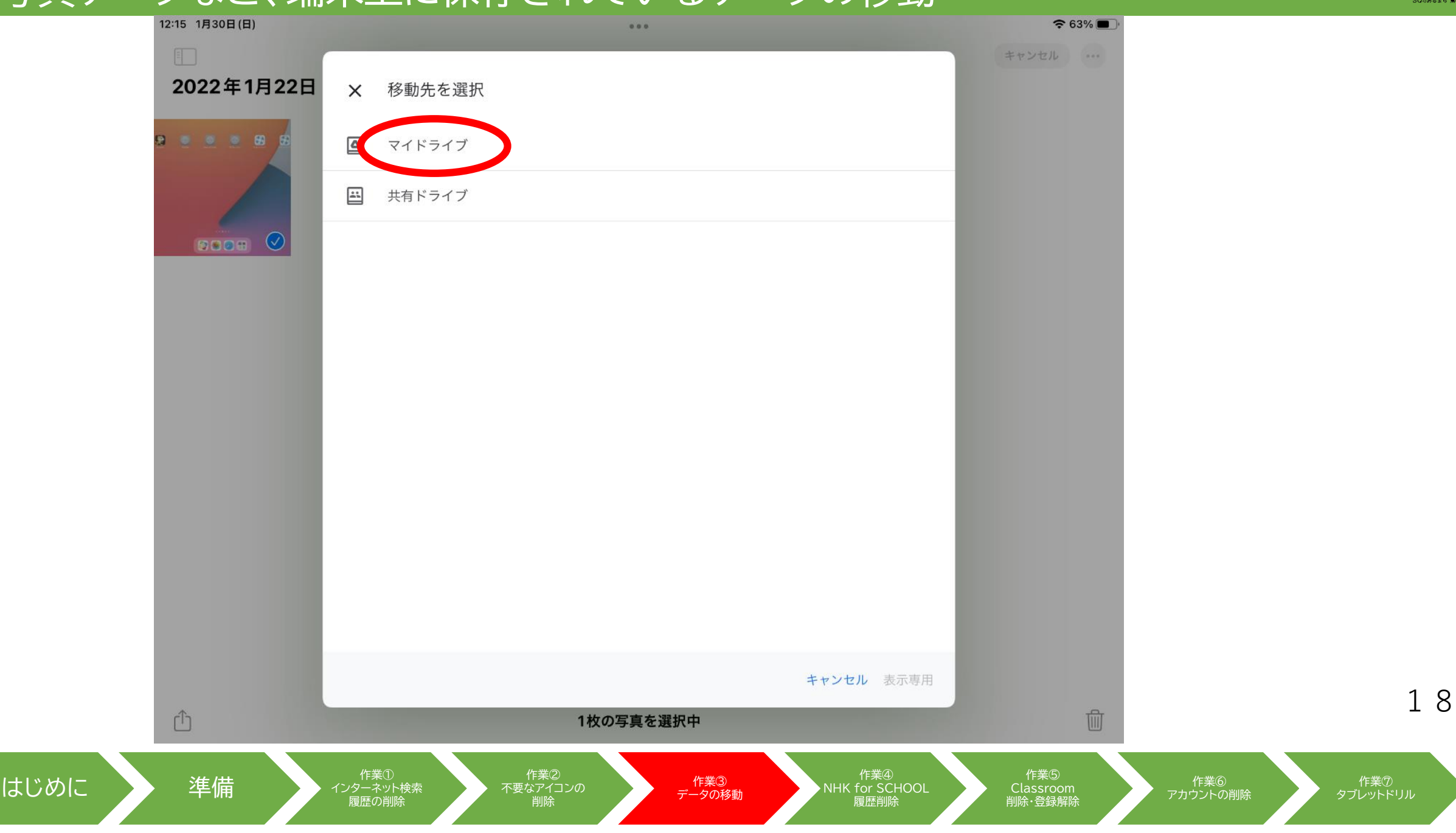

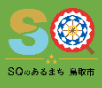

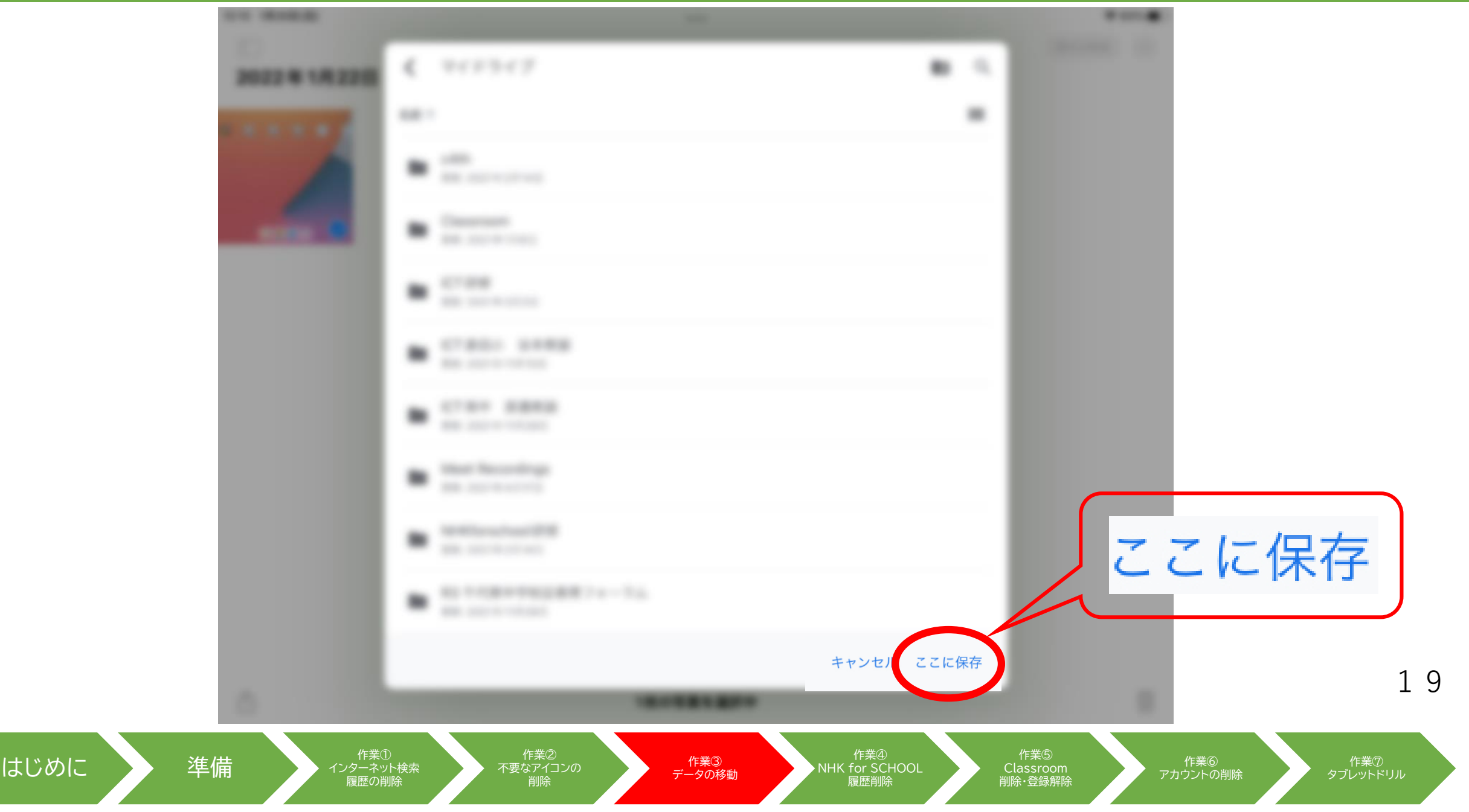

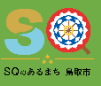

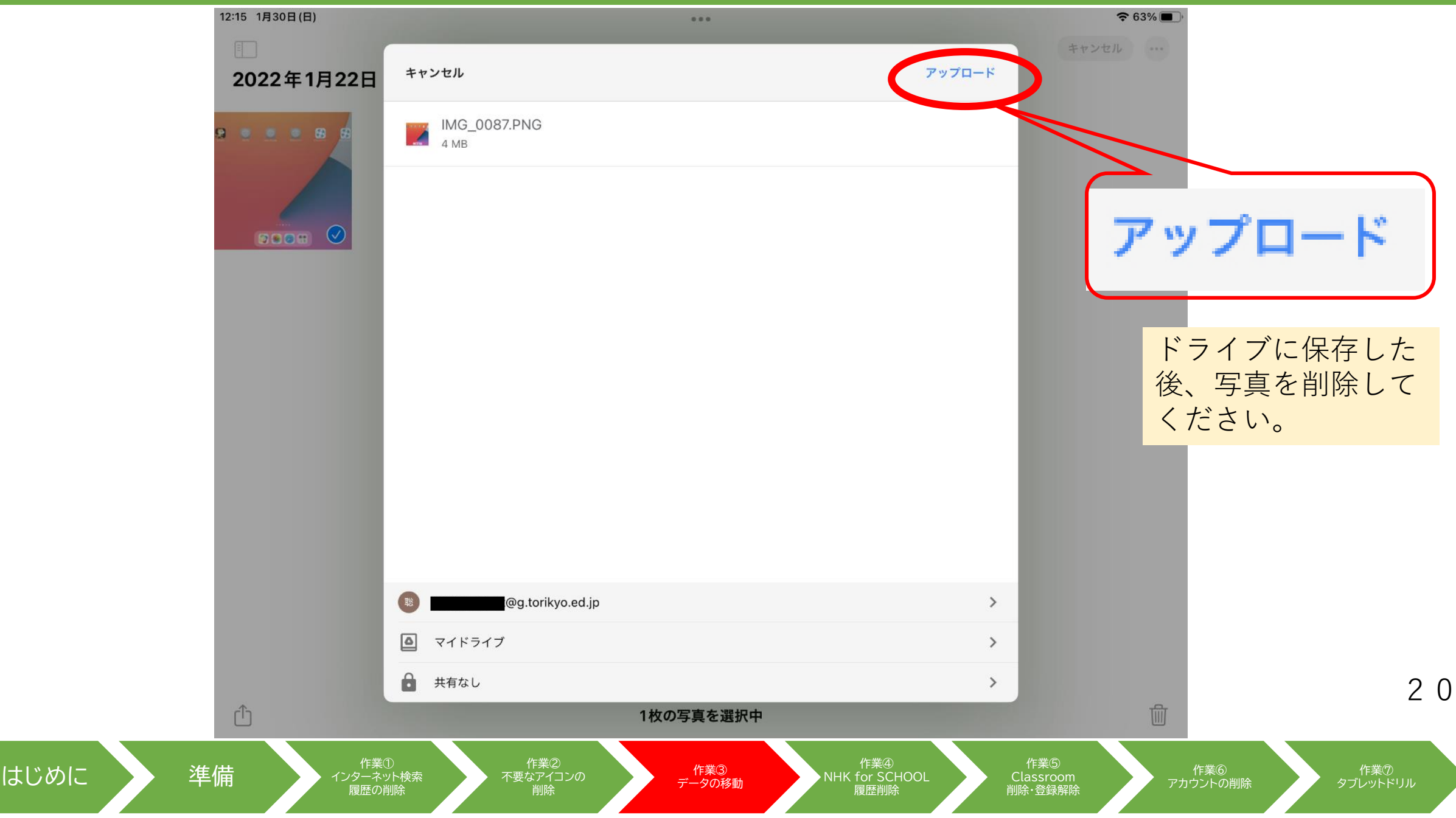

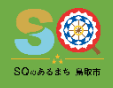

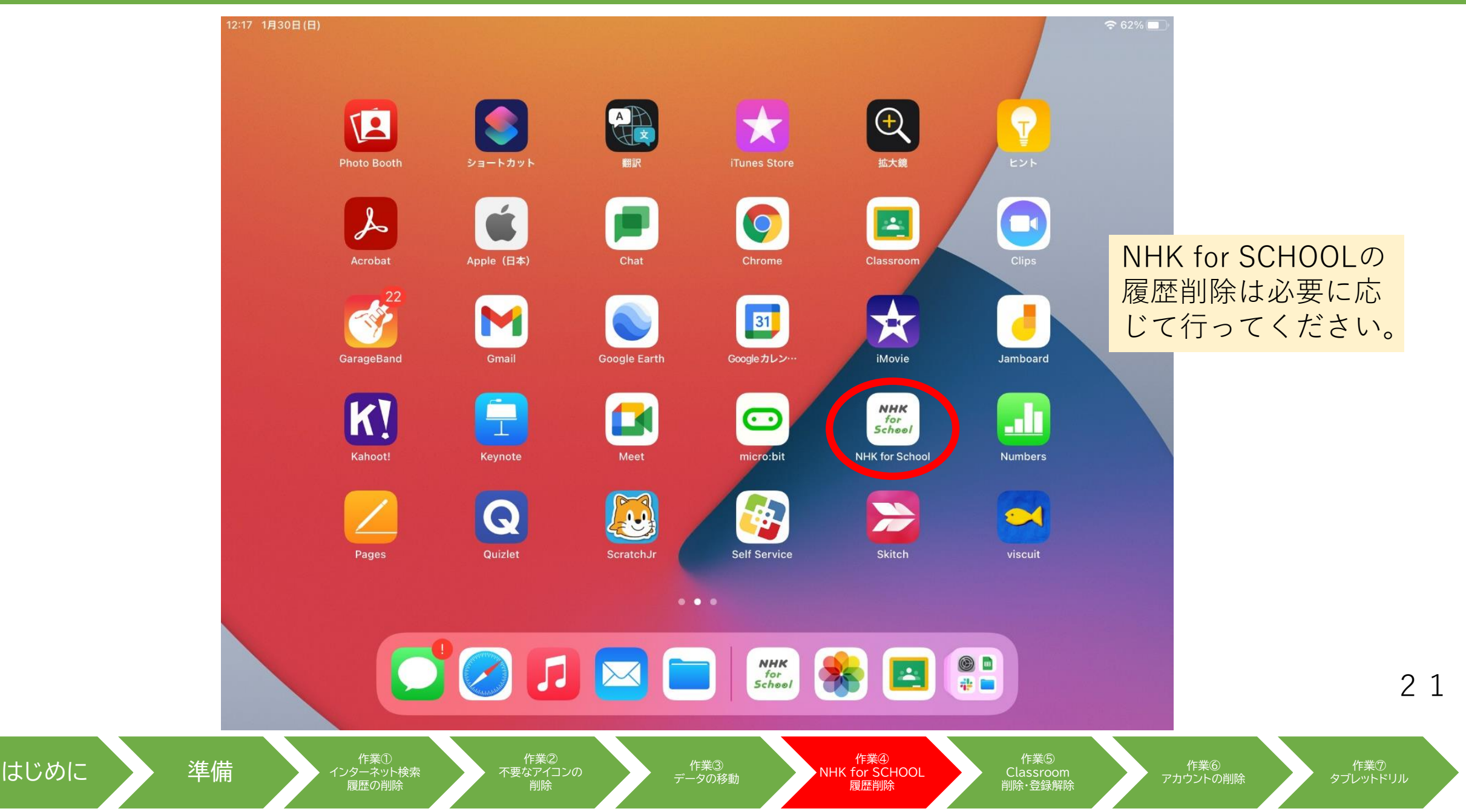

履歴の削除

はじめに

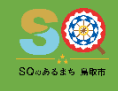

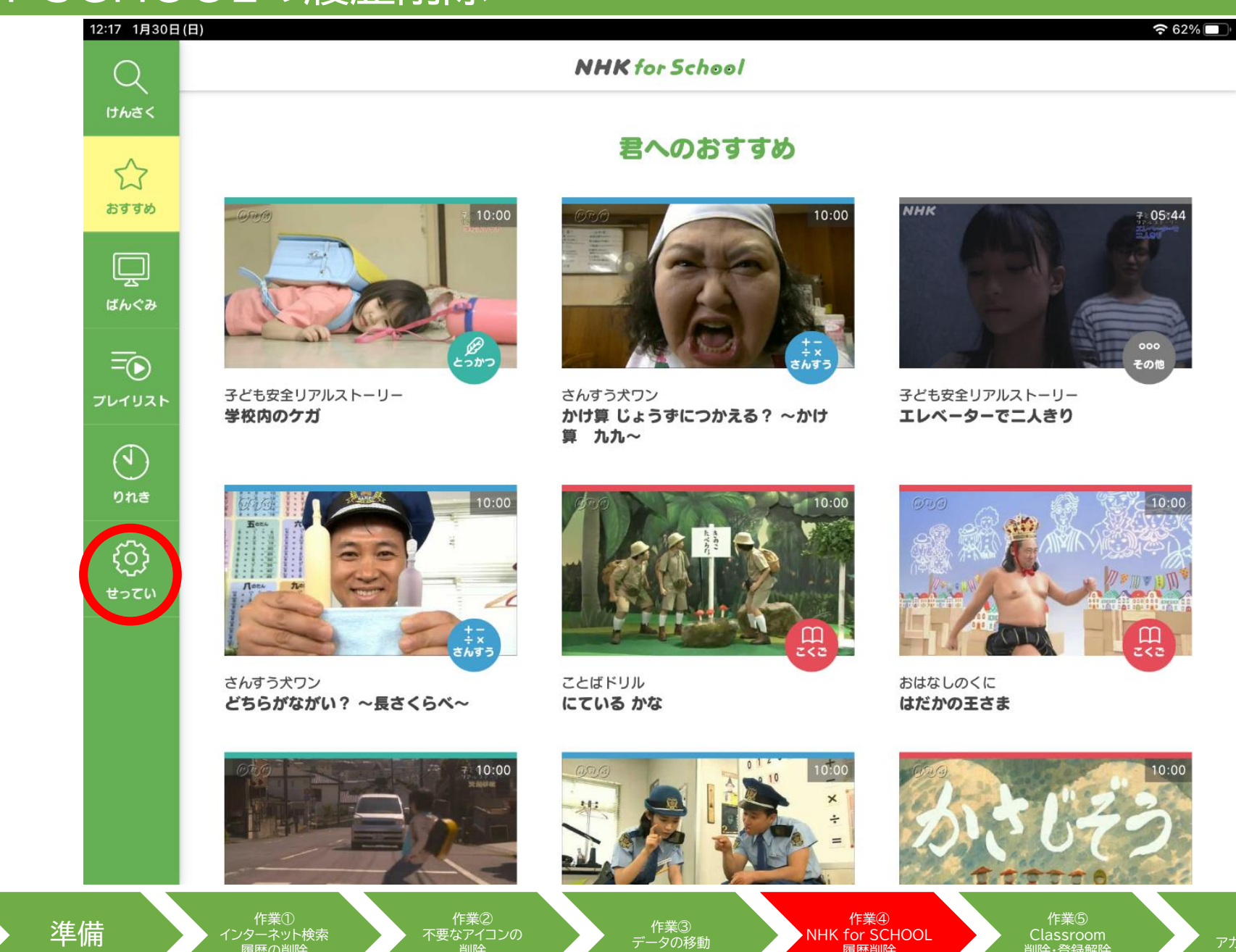

2 2

作業⑦ タブレットドリル

アカウントの削除

削除·登録解除

履歴削除

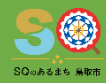

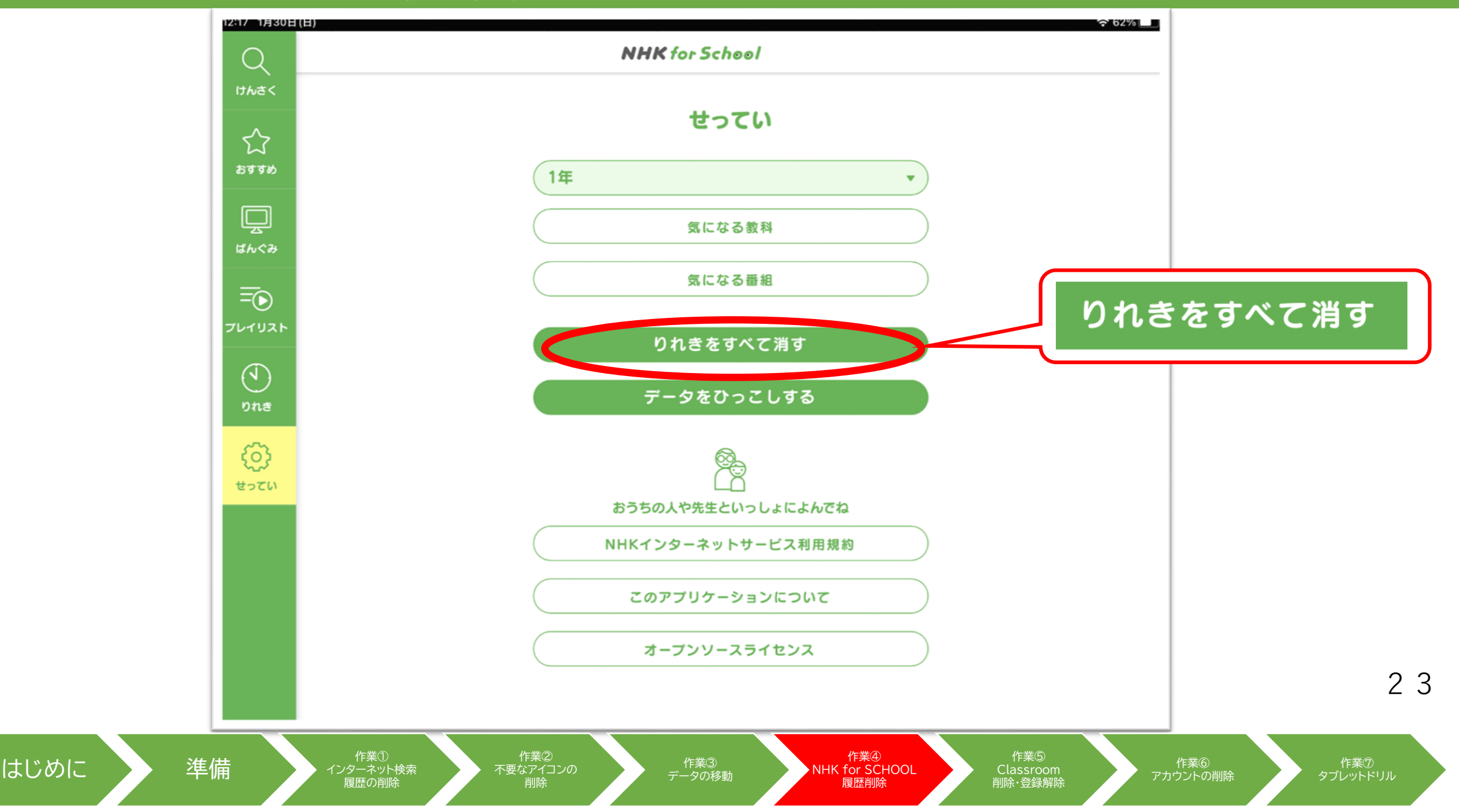

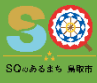

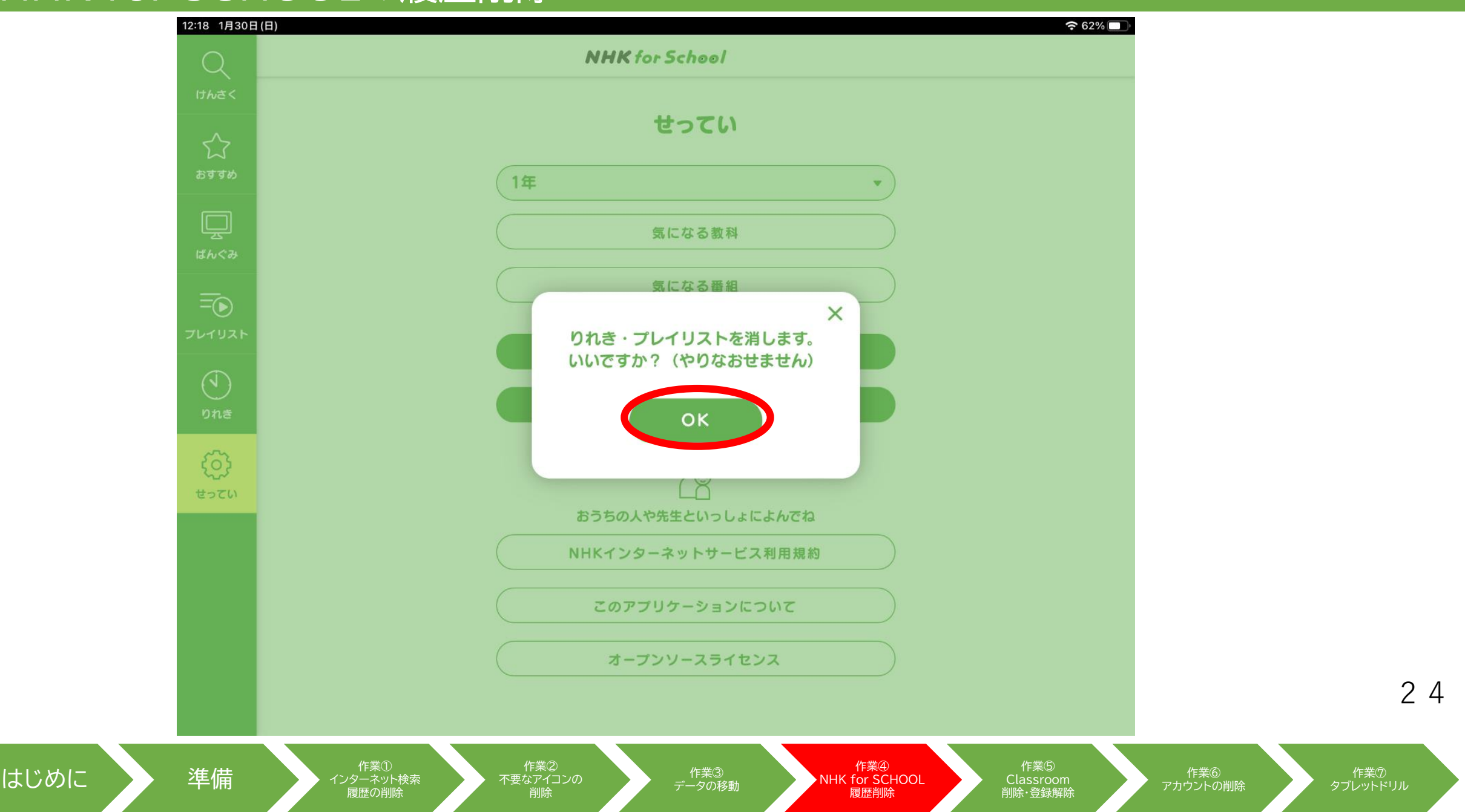

はじめに

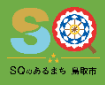

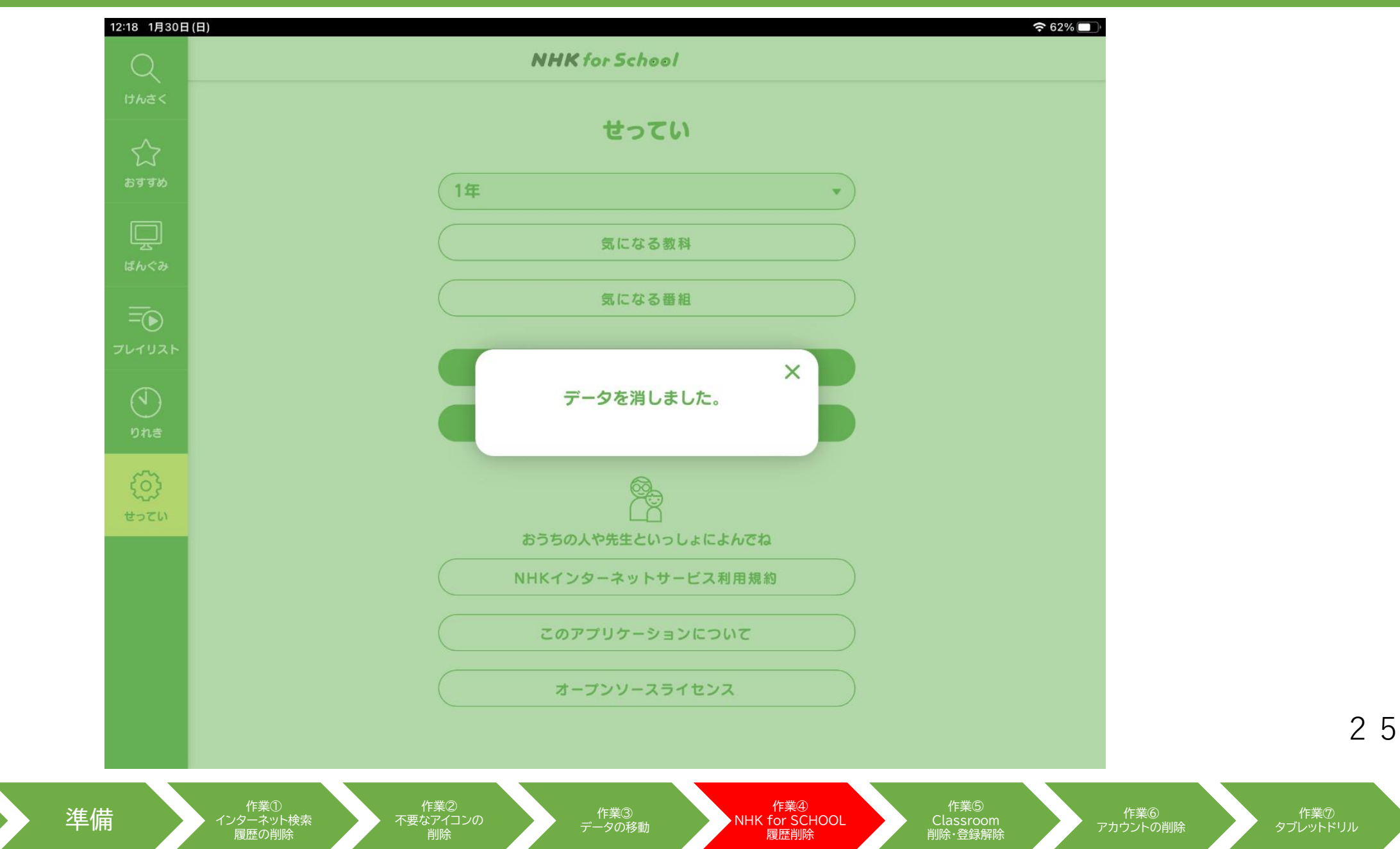

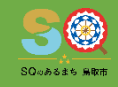

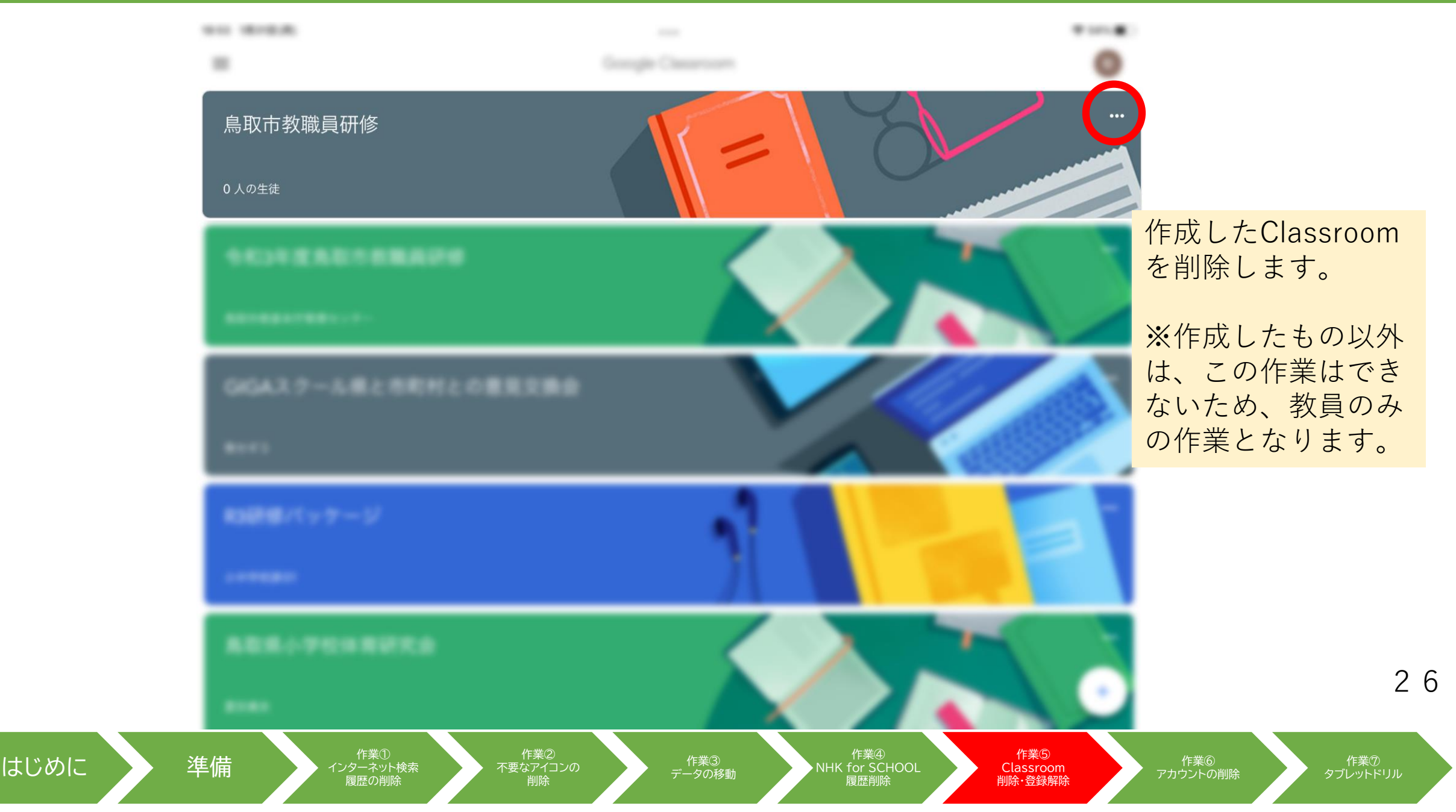

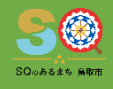

27

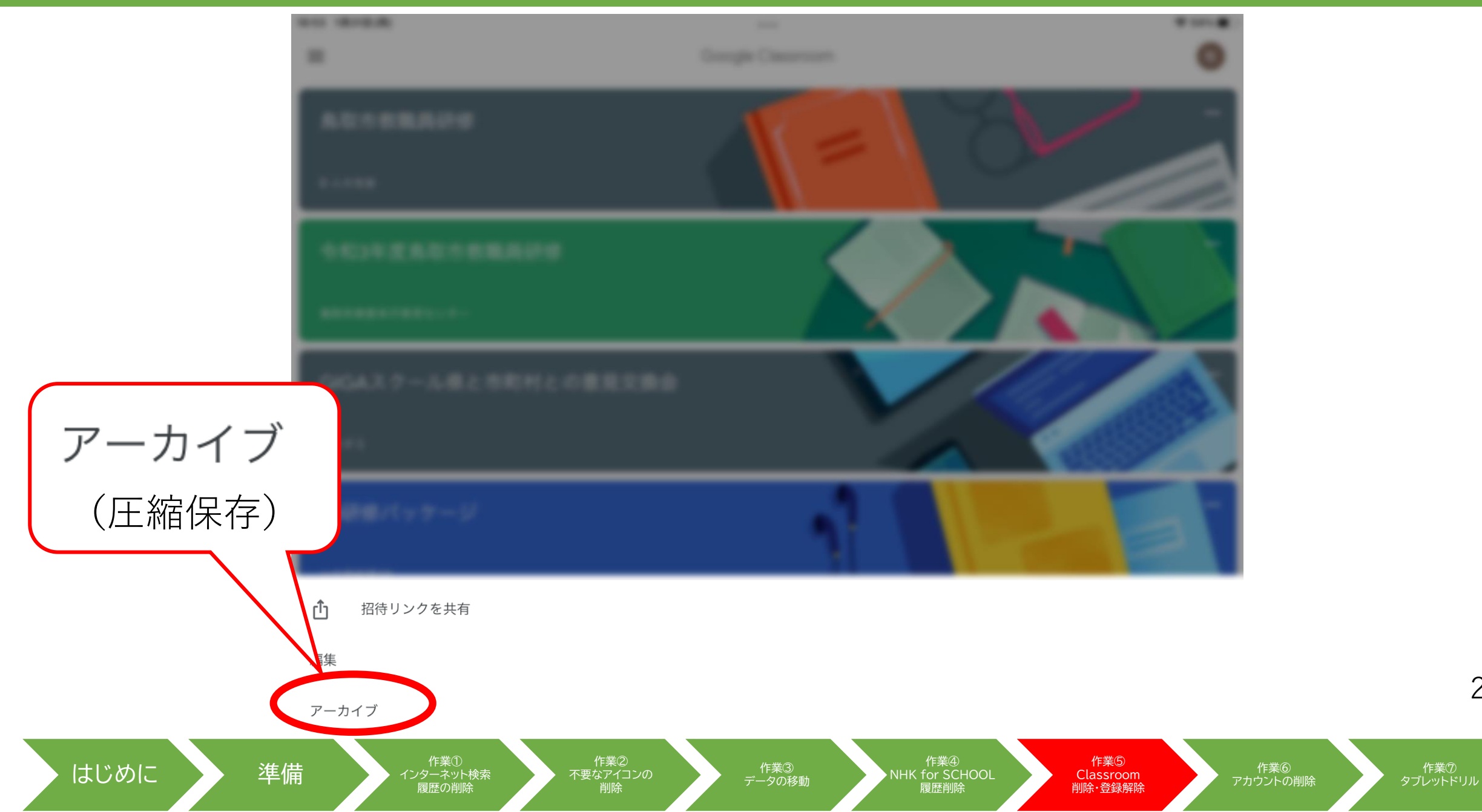

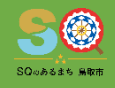

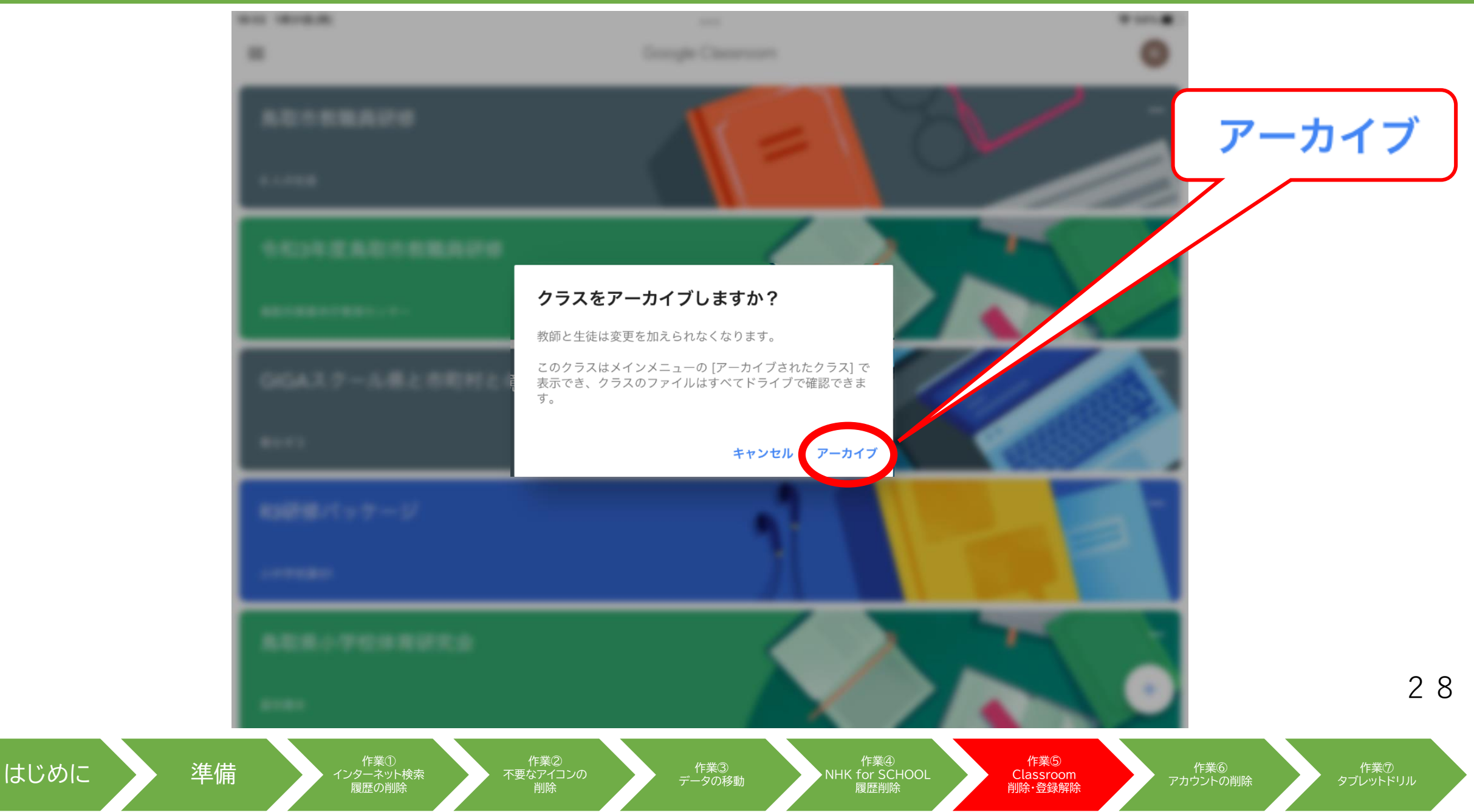

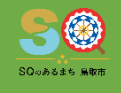

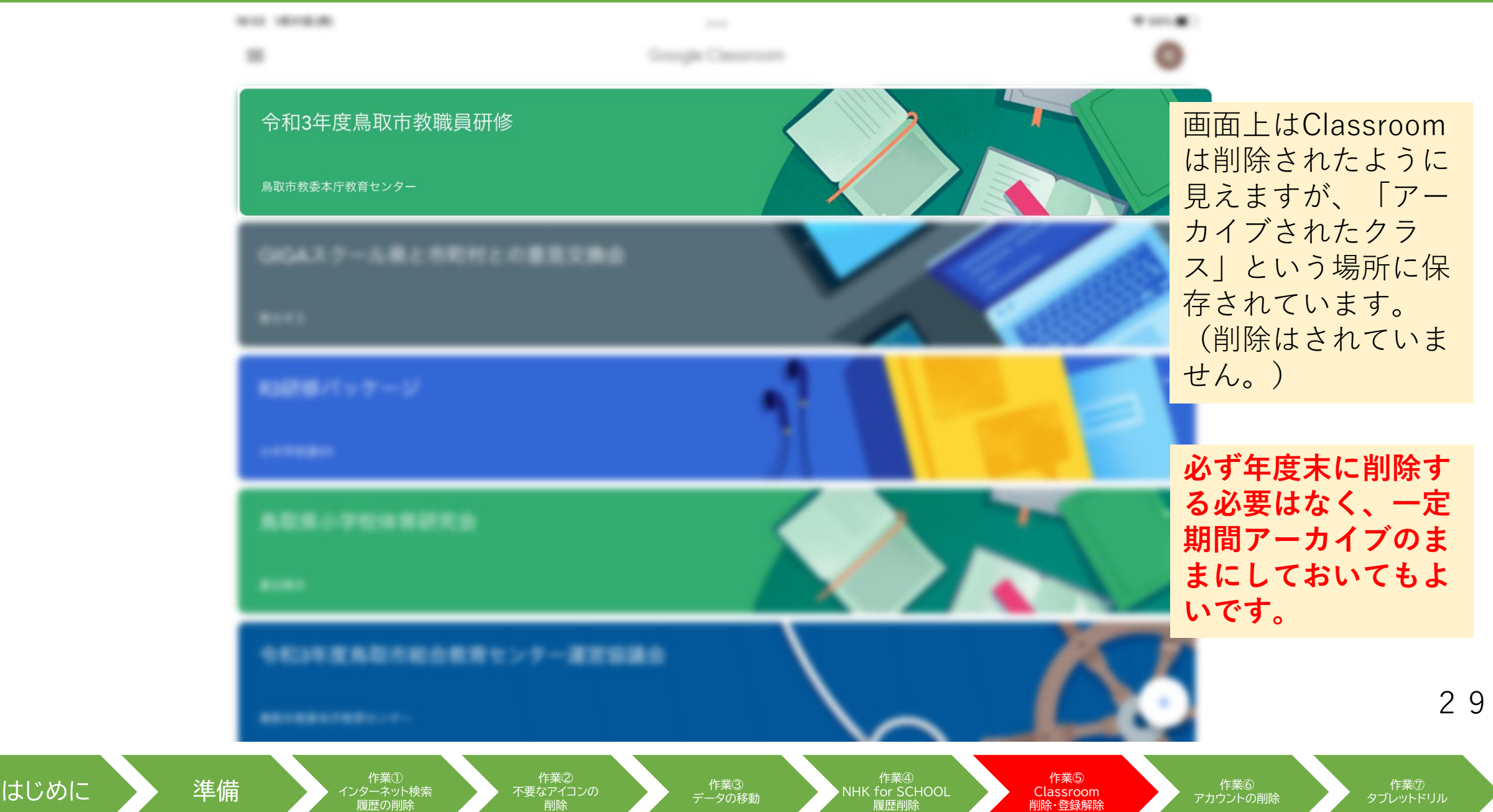

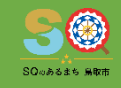

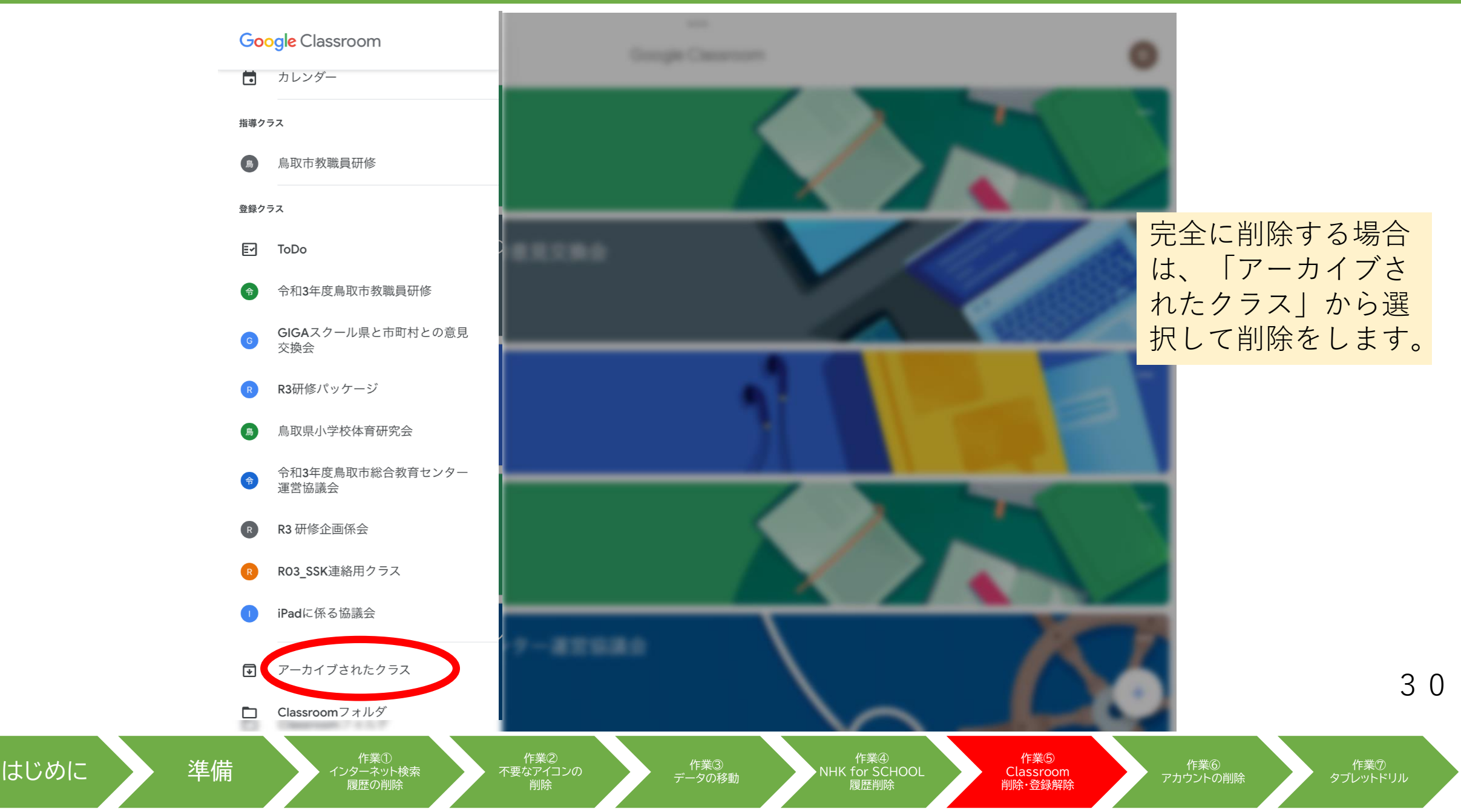

はじめに

31

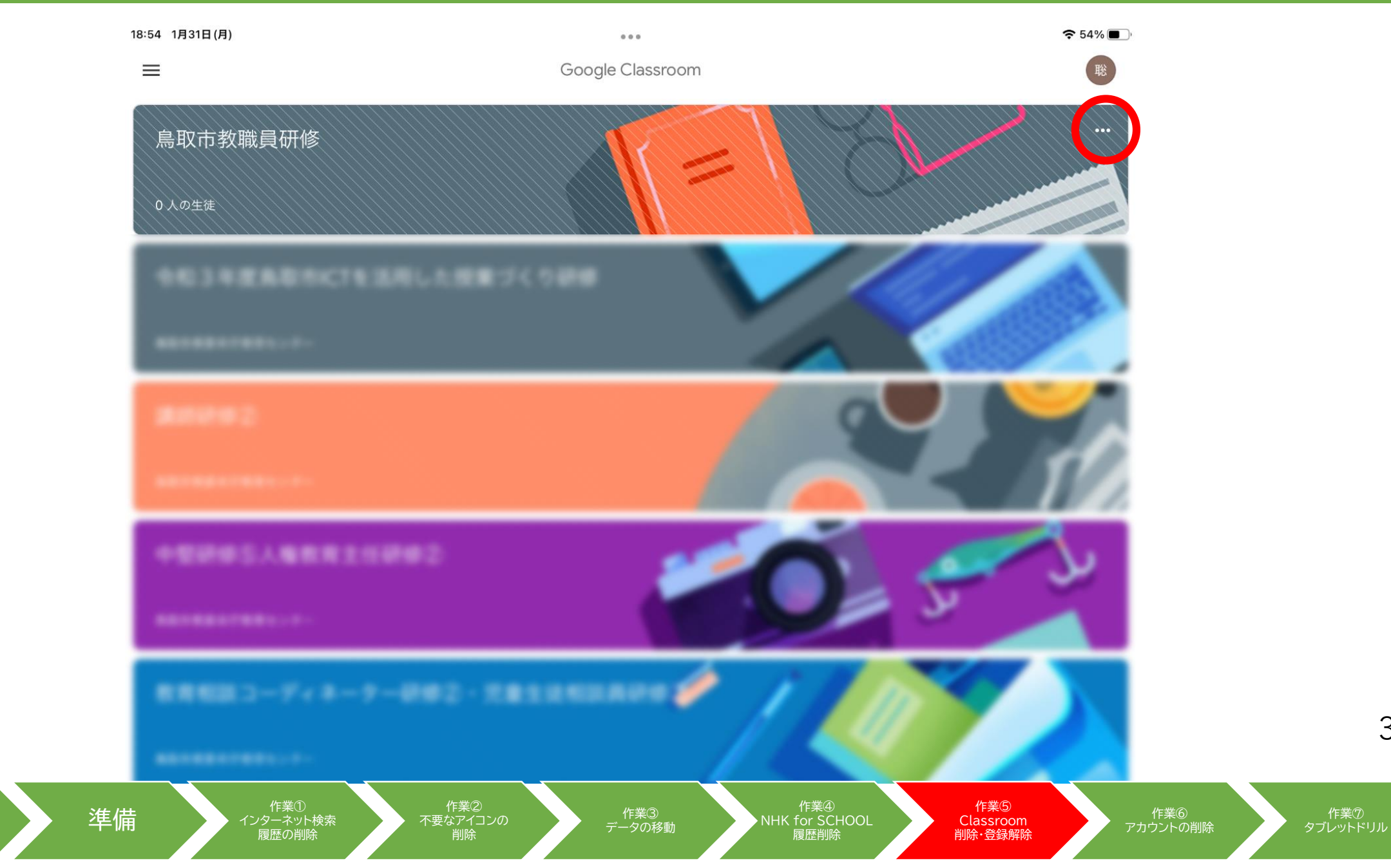

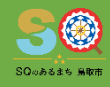

3 2

作業⑦ タブレットドリル

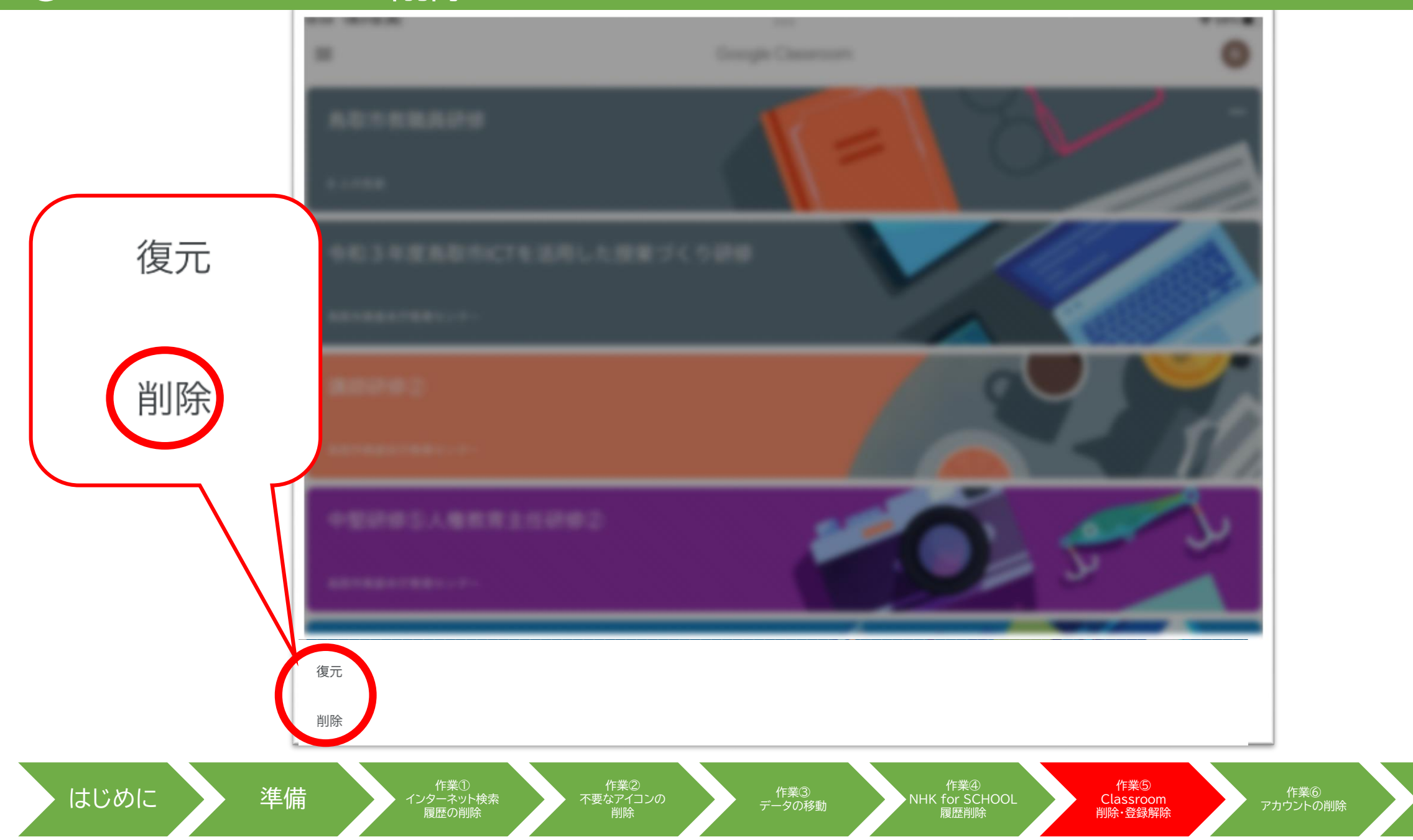

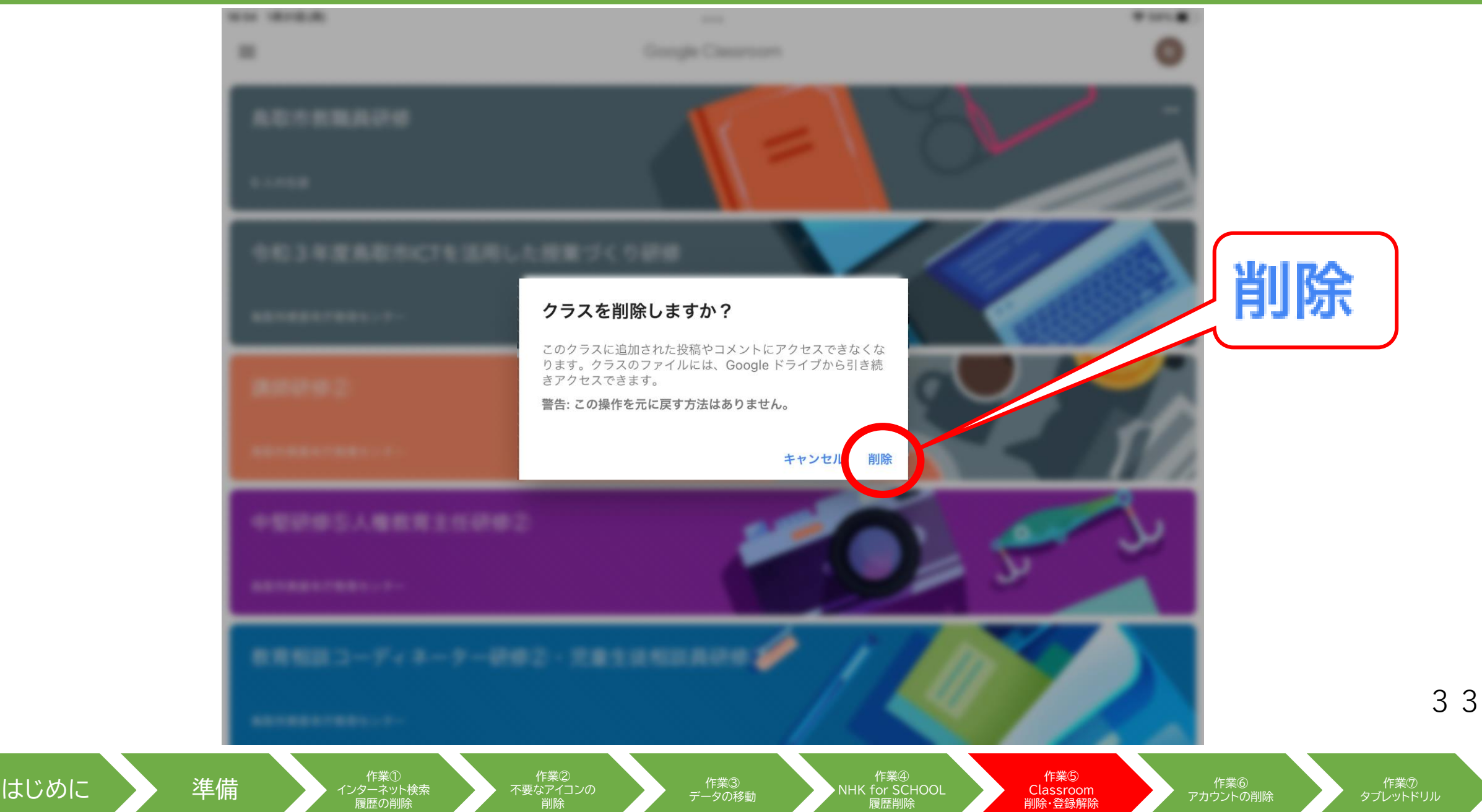

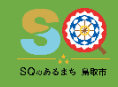

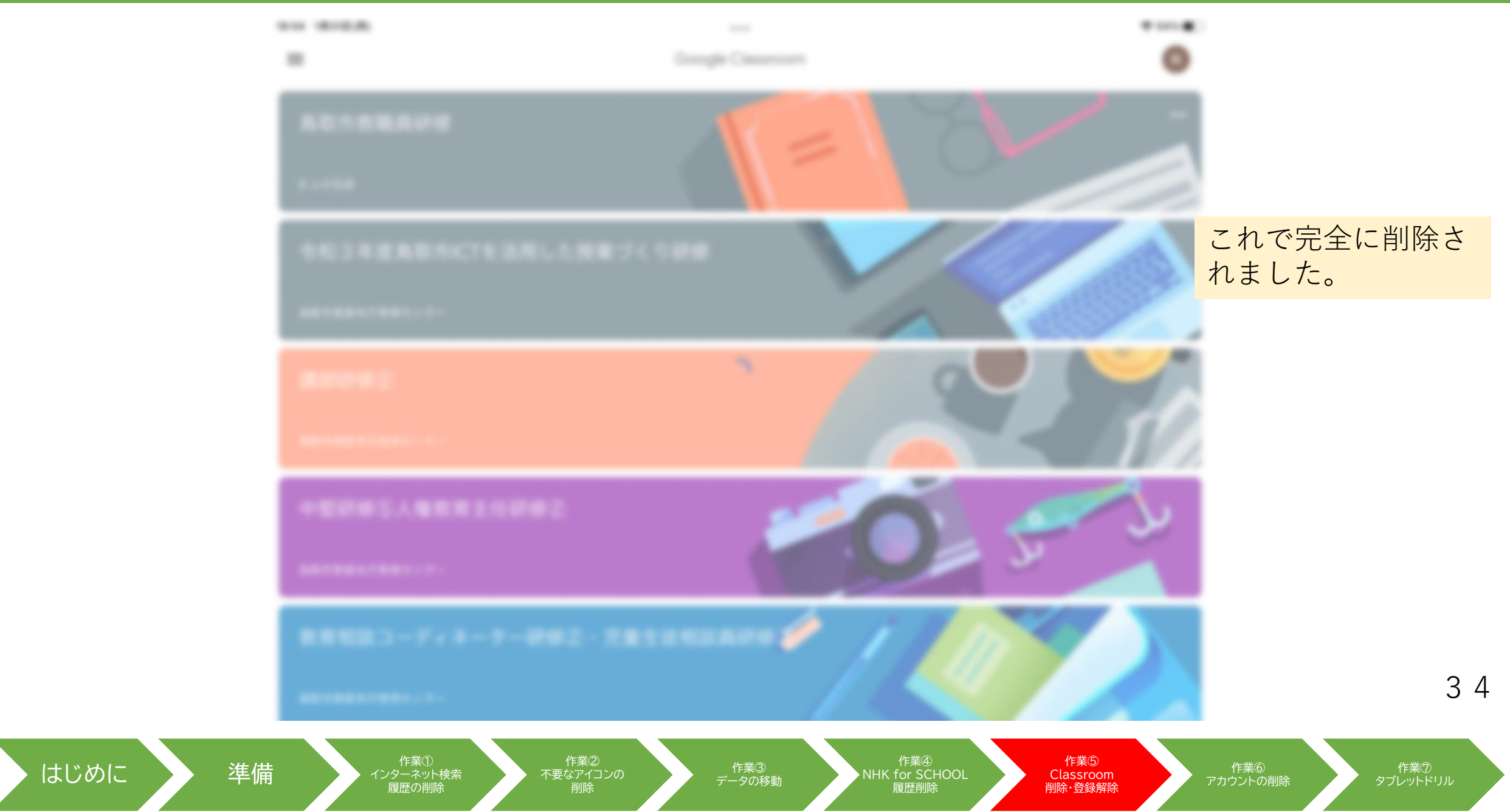

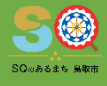

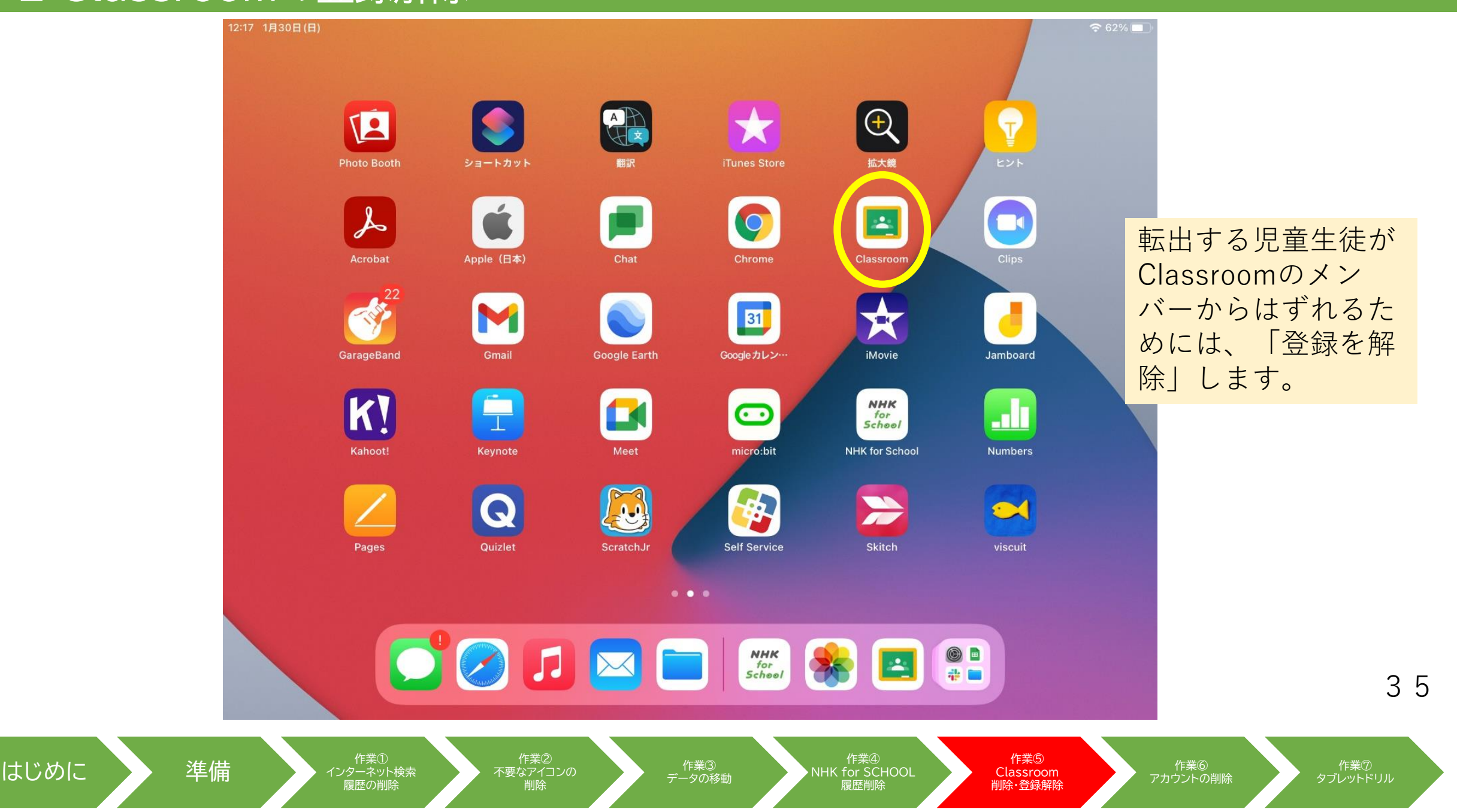

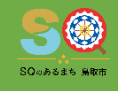

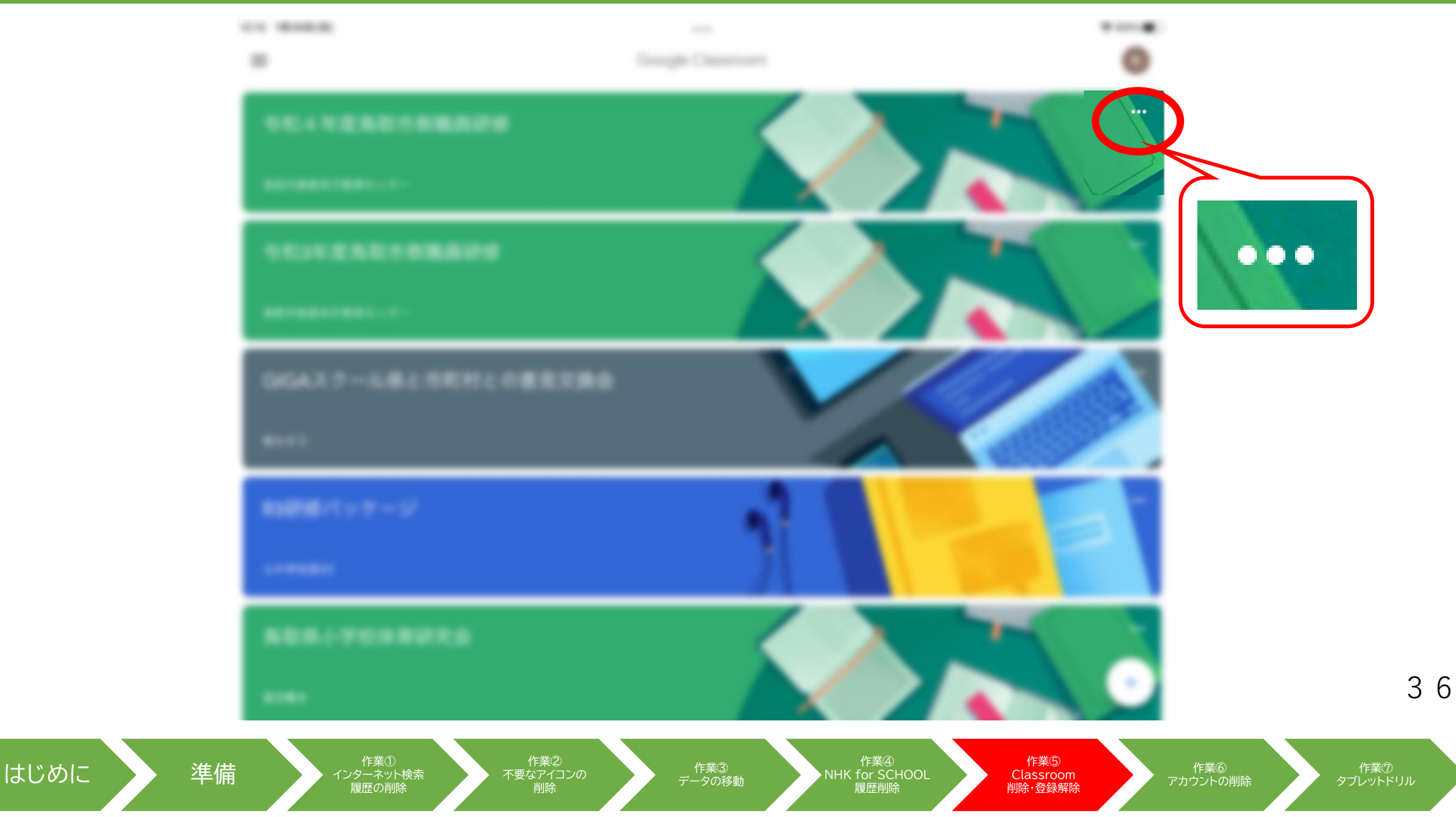

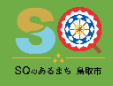

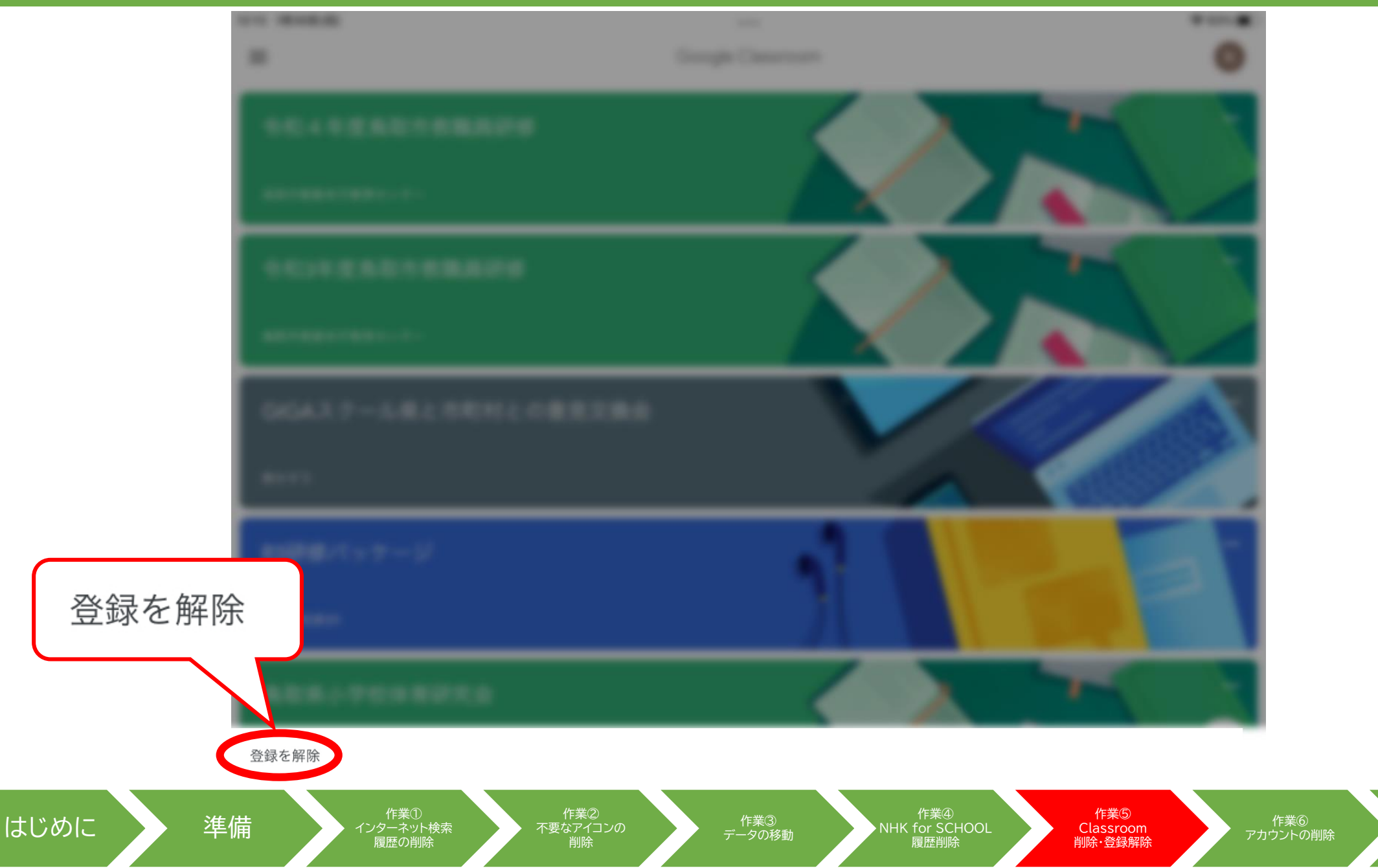

37

作業⑦ タブレットドリル

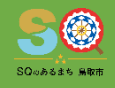

# ⑤-2 Classroomの登録解除

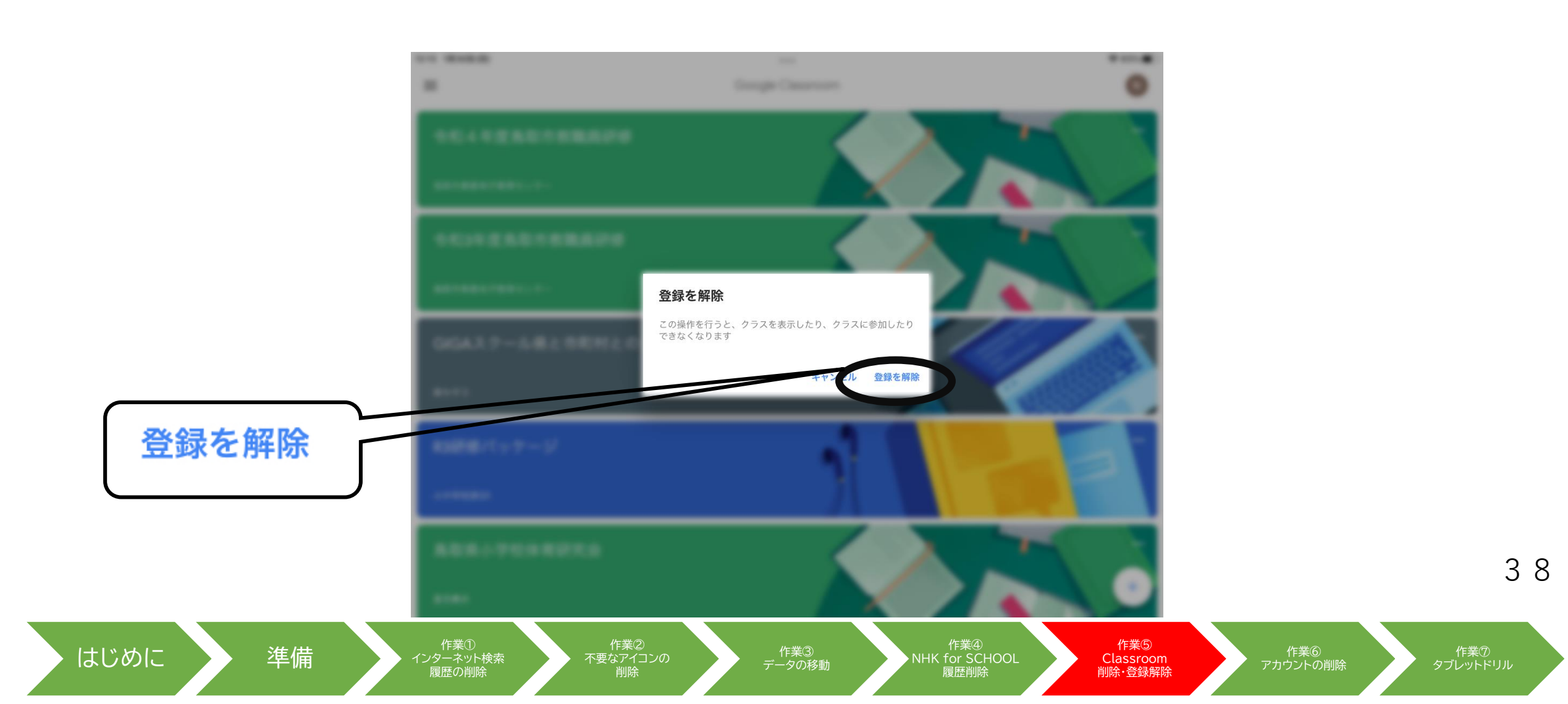

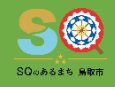

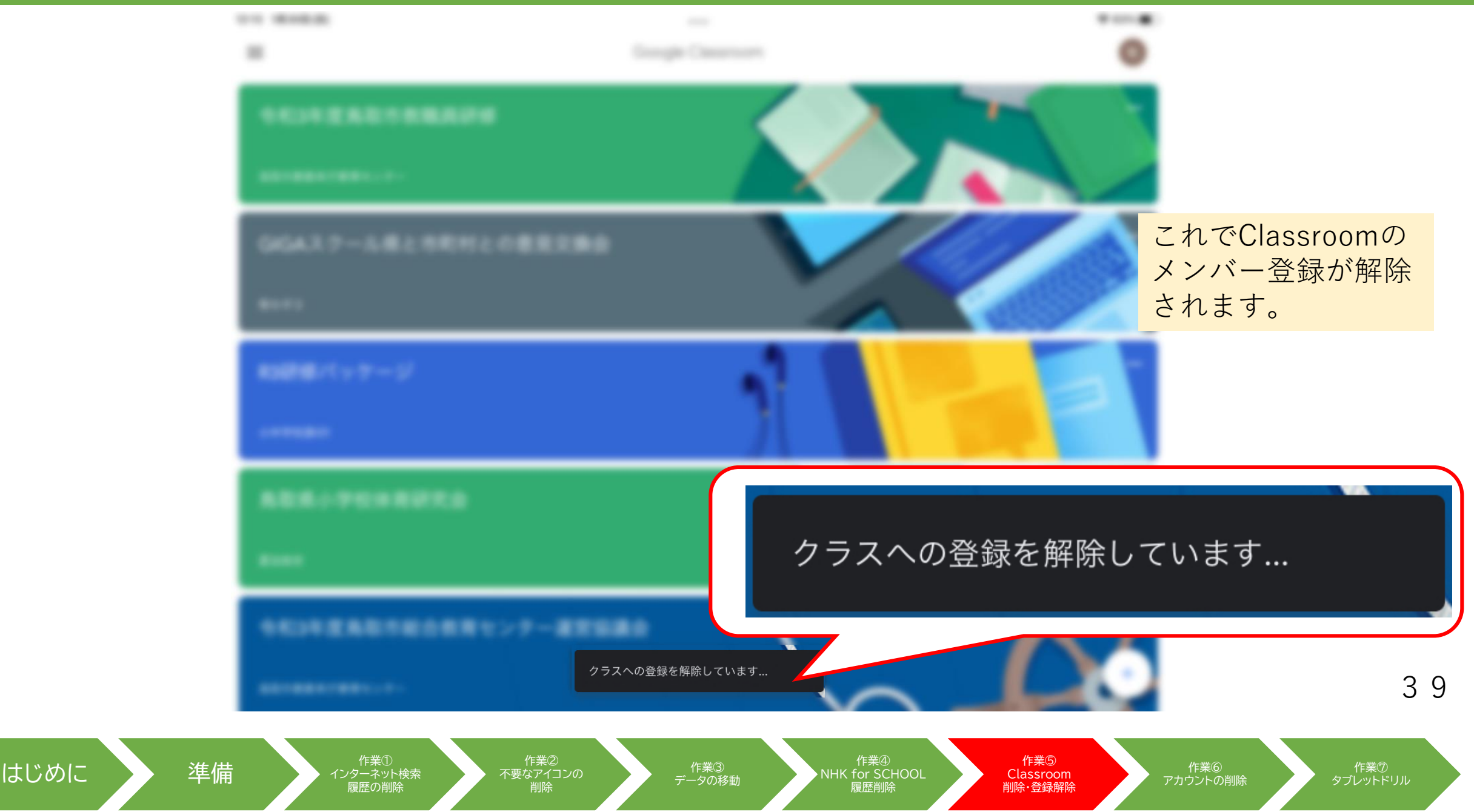

#### SQuaast MR#

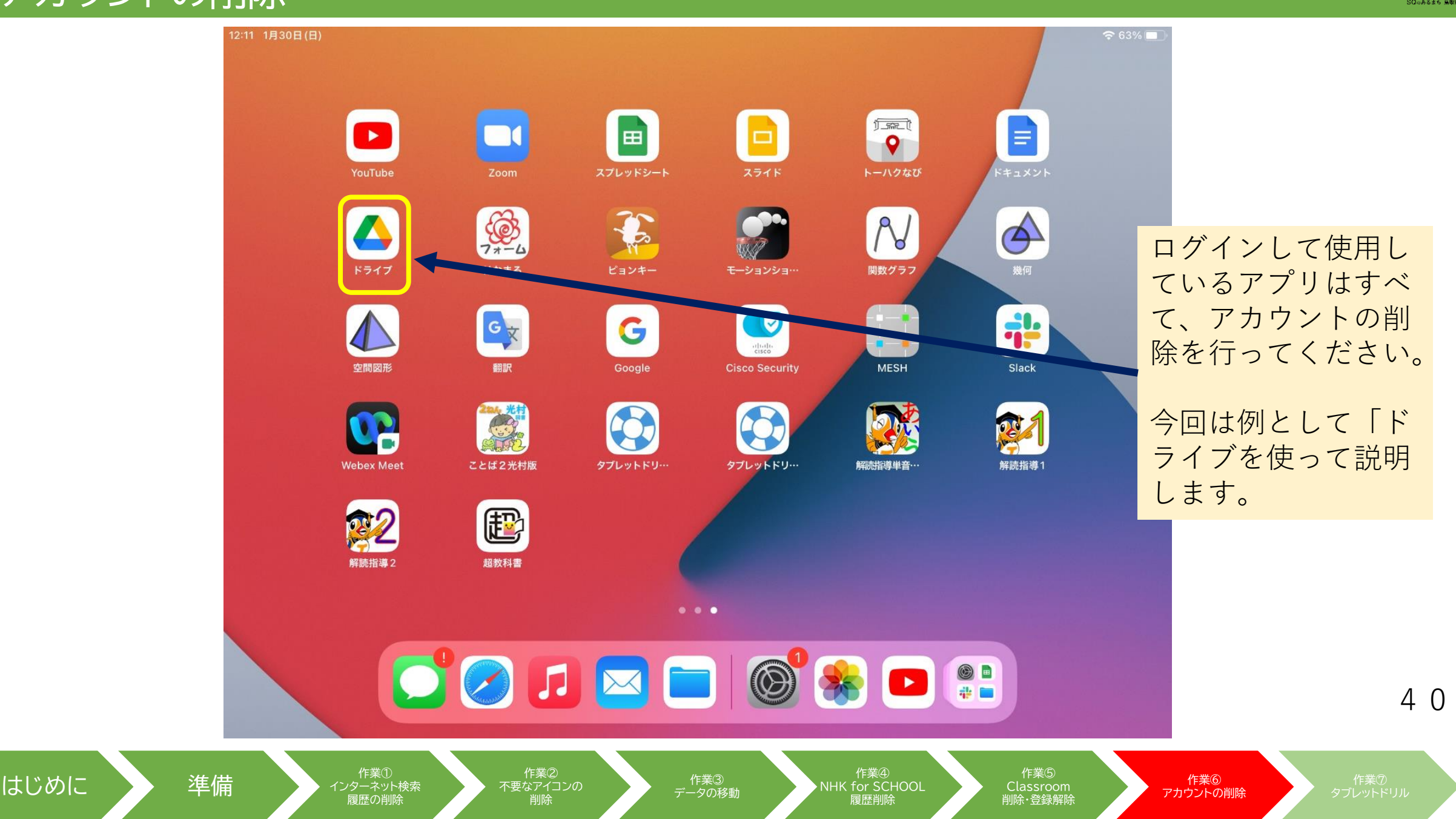

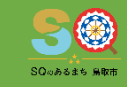

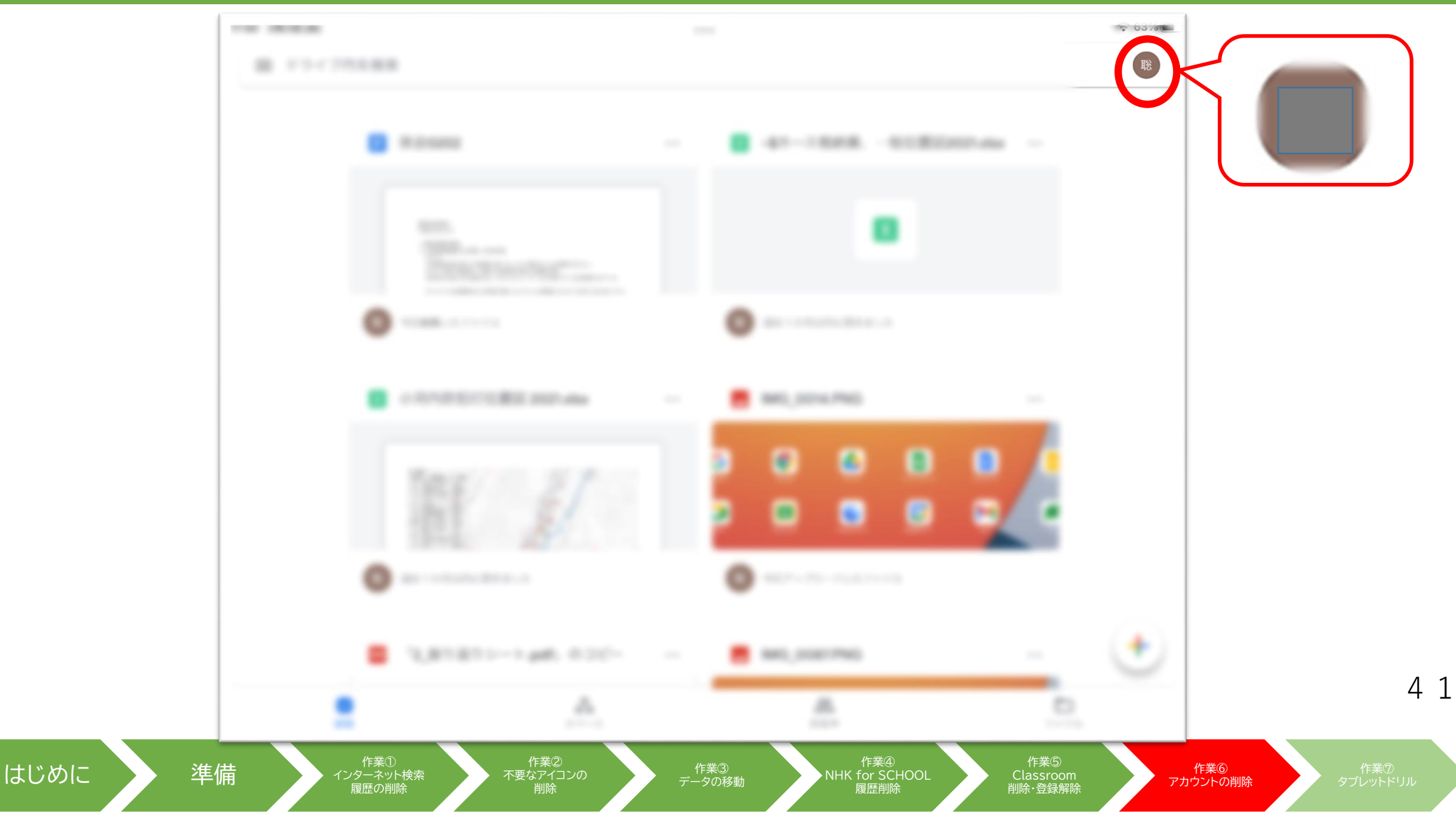

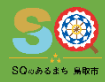

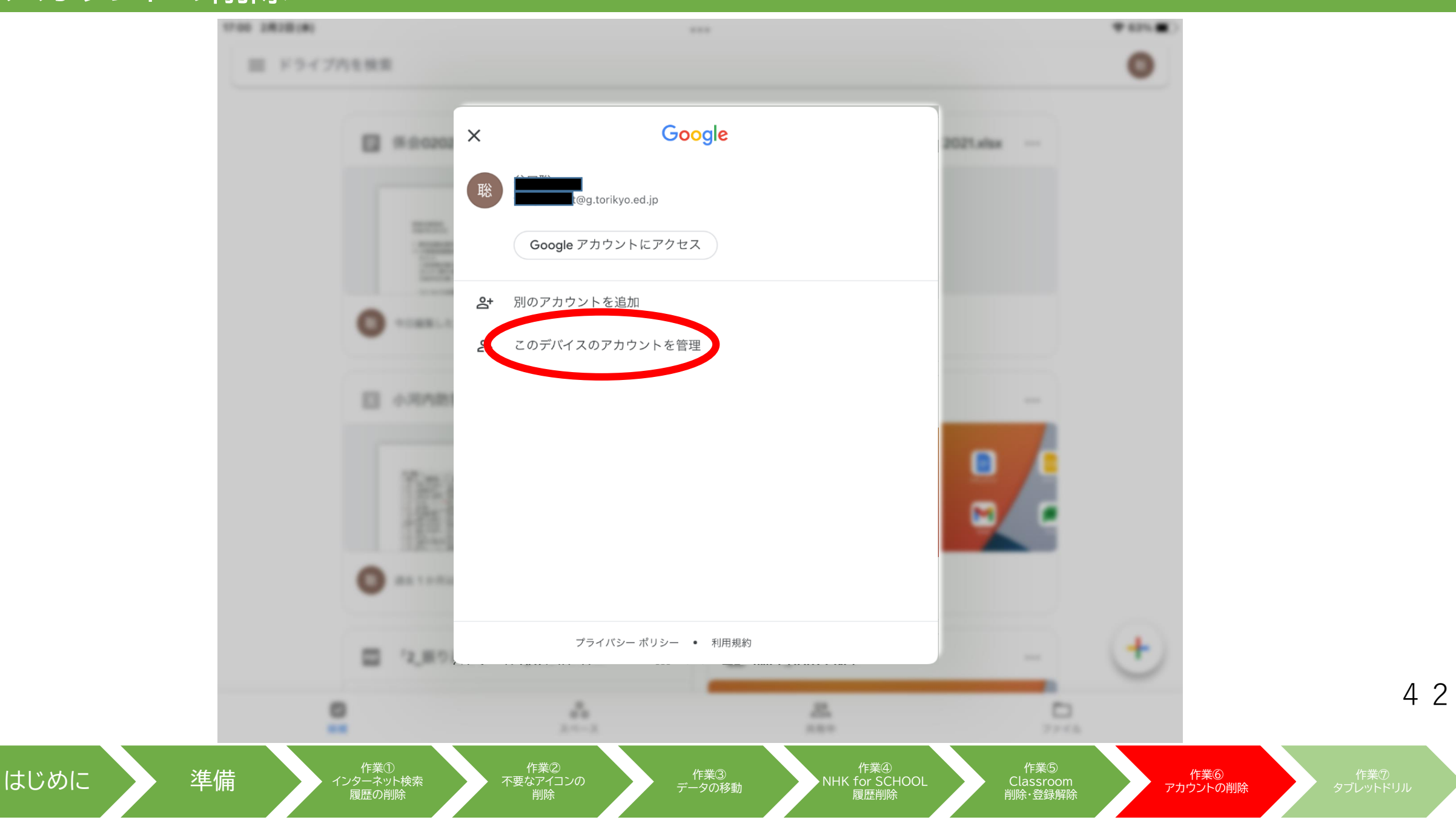

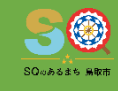

4 3

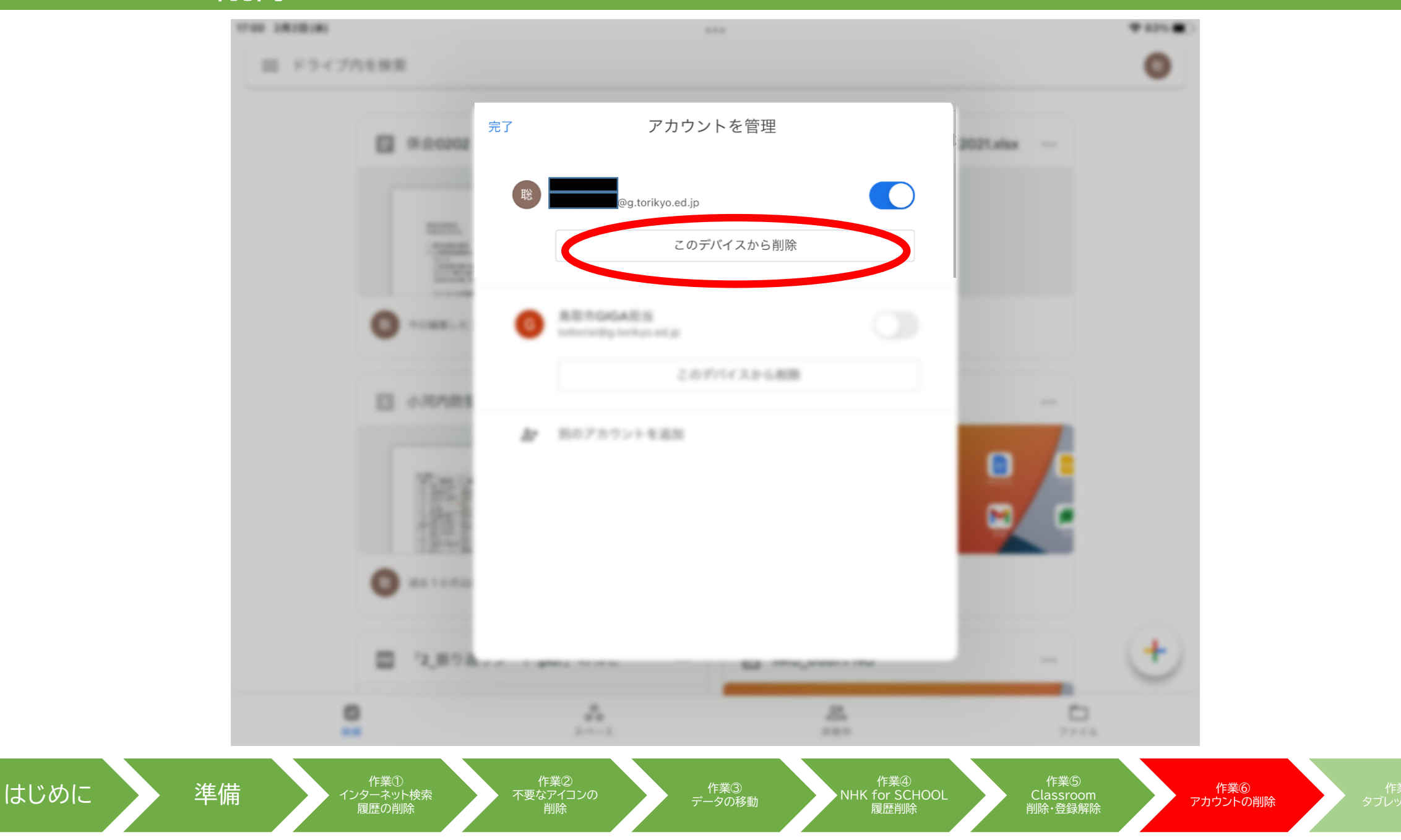

5000 A 5 5 5 MRT

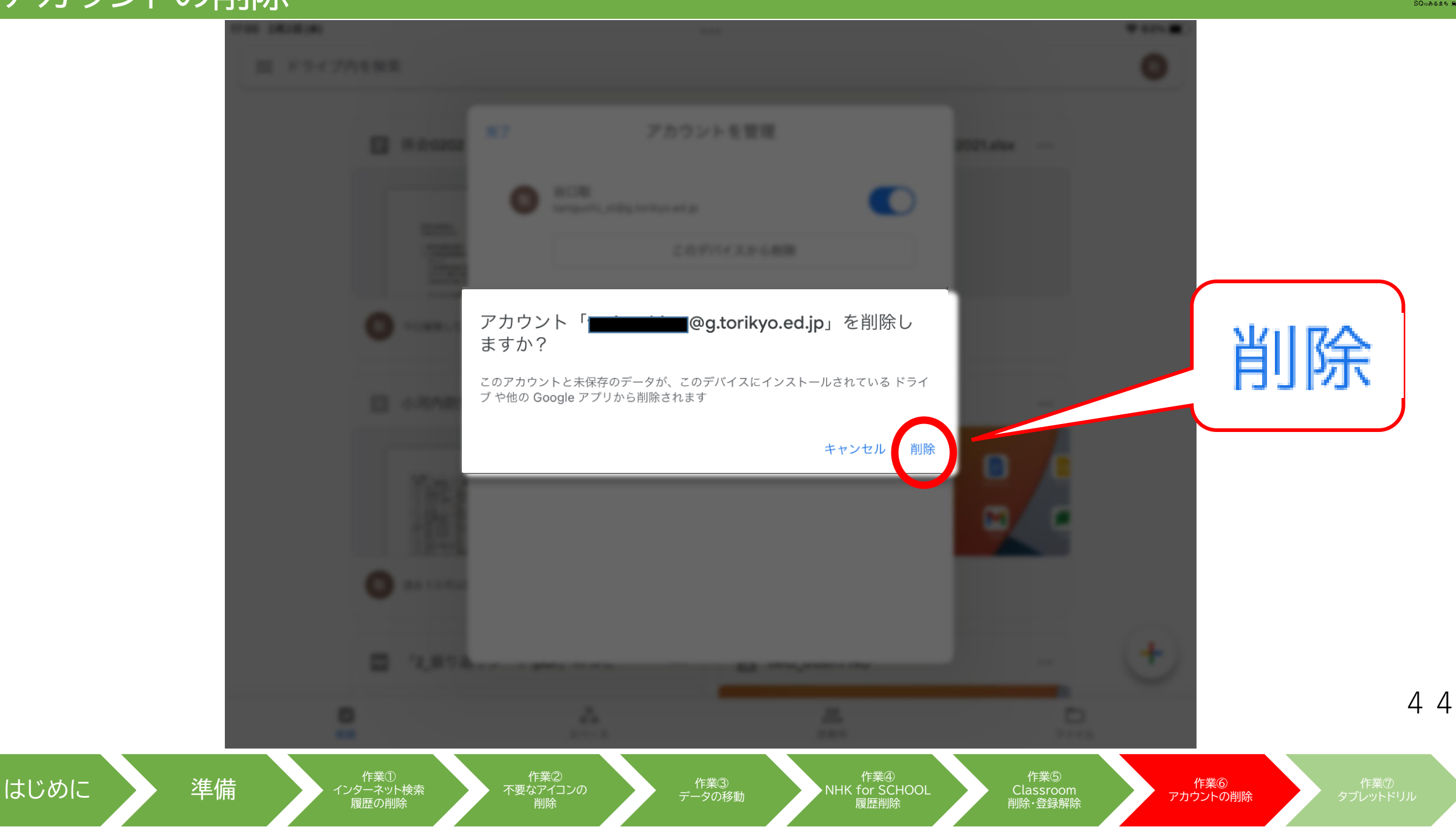

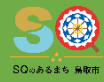

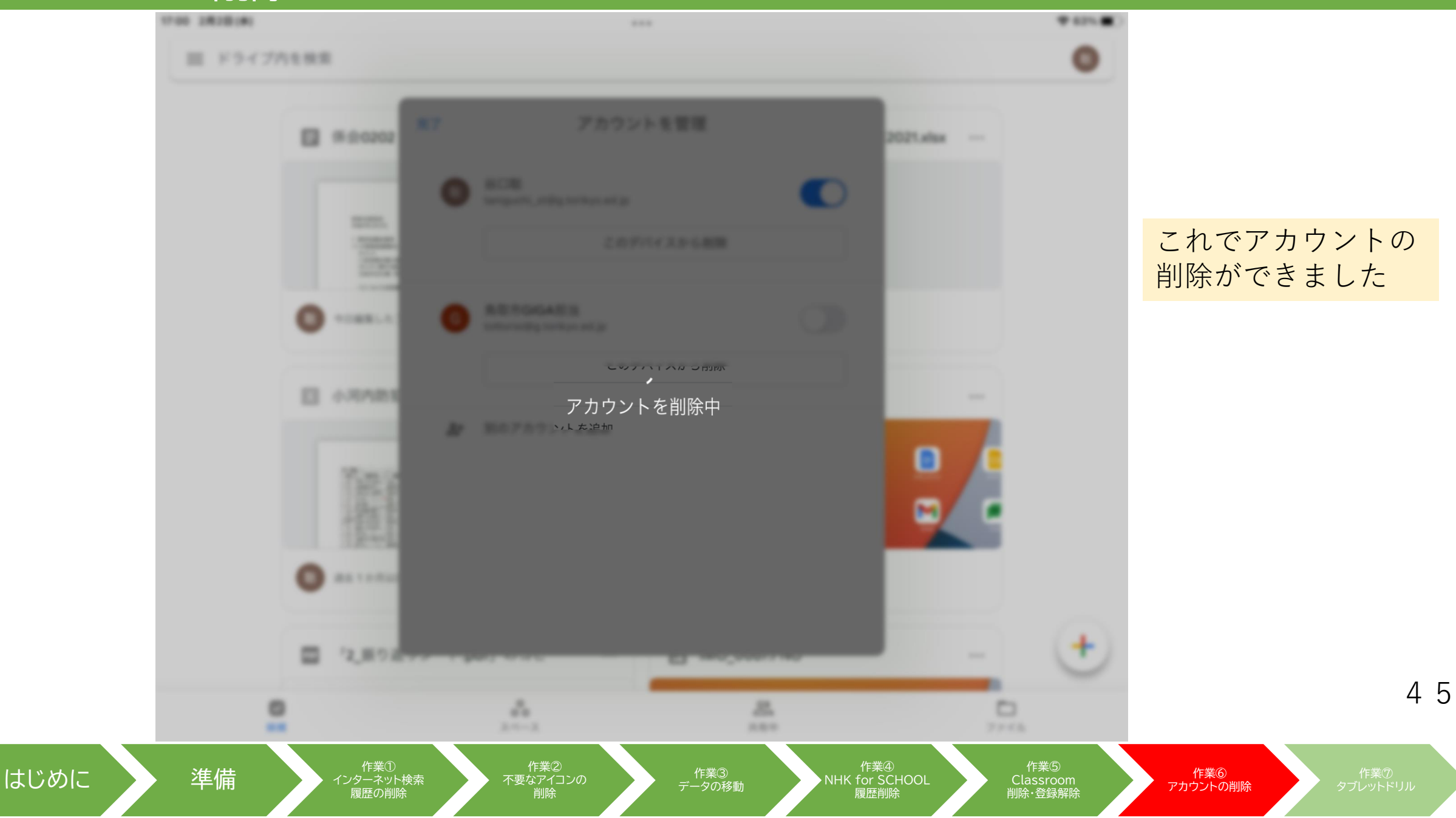

#### ⑦タブレットドリルの年度更新作業

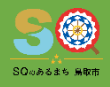

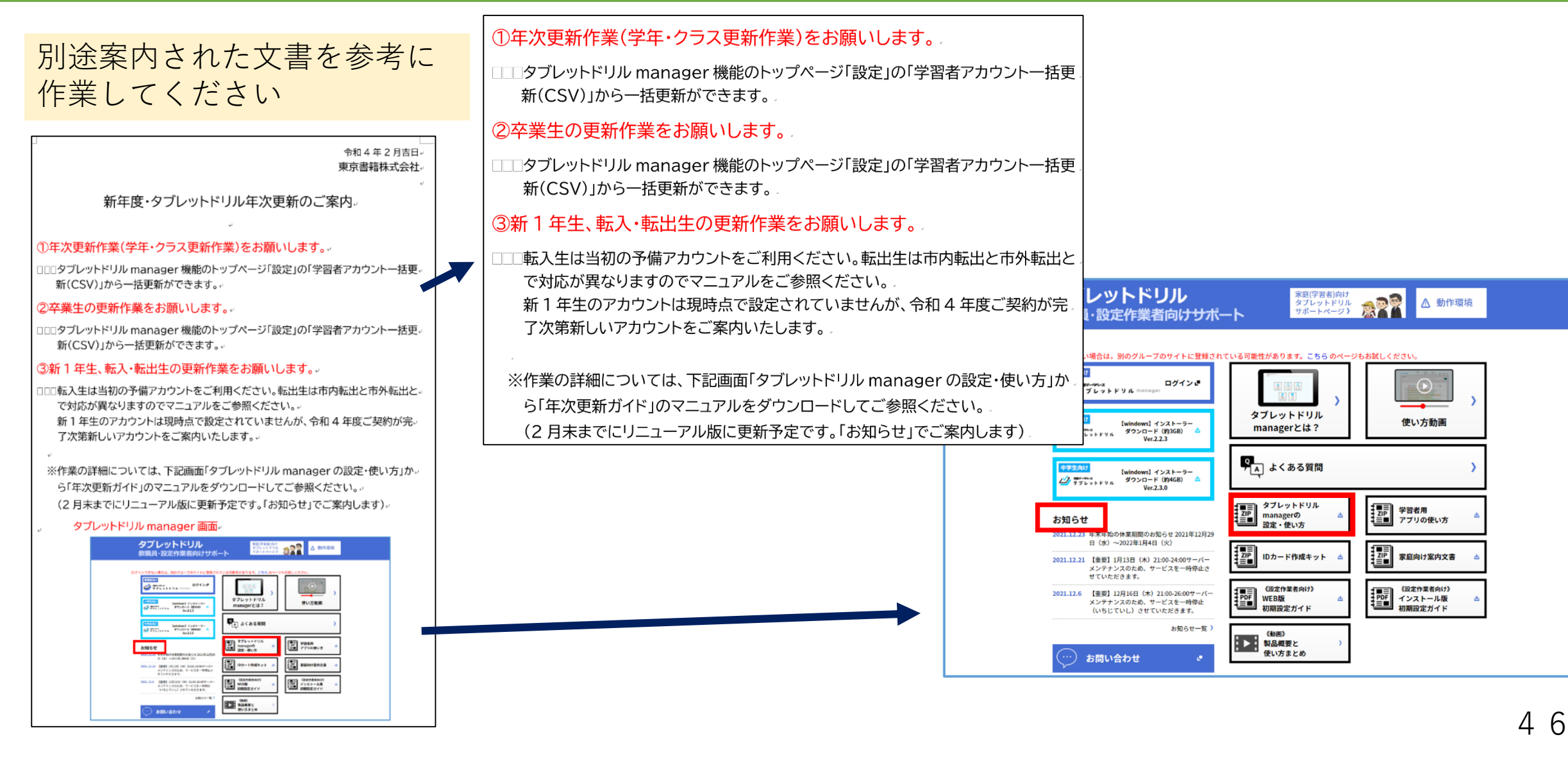

はじめに

作業① インターネット検索 履歴の削除 作業② 不要なアイコンの 削除

作業③ データの移動 作業④ NHK for SCHOOL 履歴削除 作業⑤ Classroom 削除・登録解除

作業⑥
アカウントの削除

作業⑦ タブレットドリル

# リフレッシュ月間中に作業を終え、 新年度に向けた準備を進めてください。

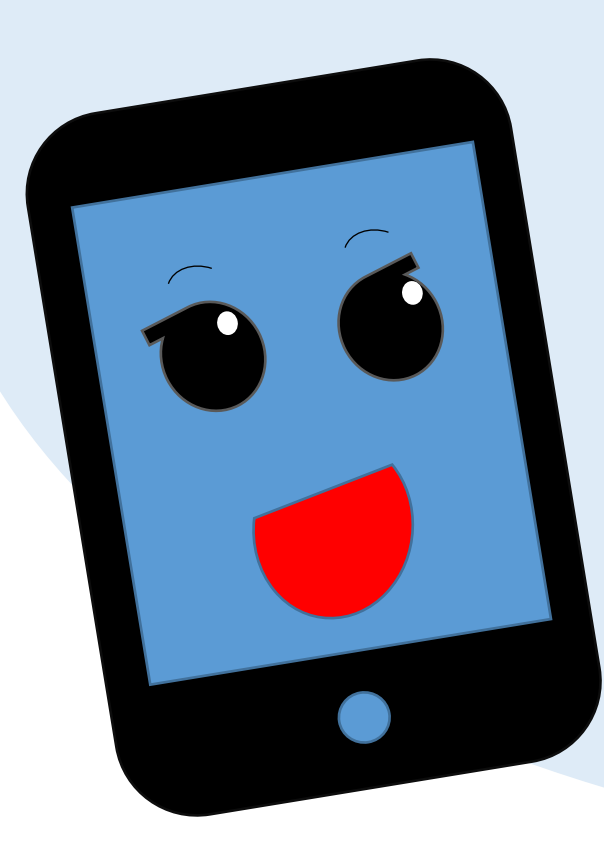

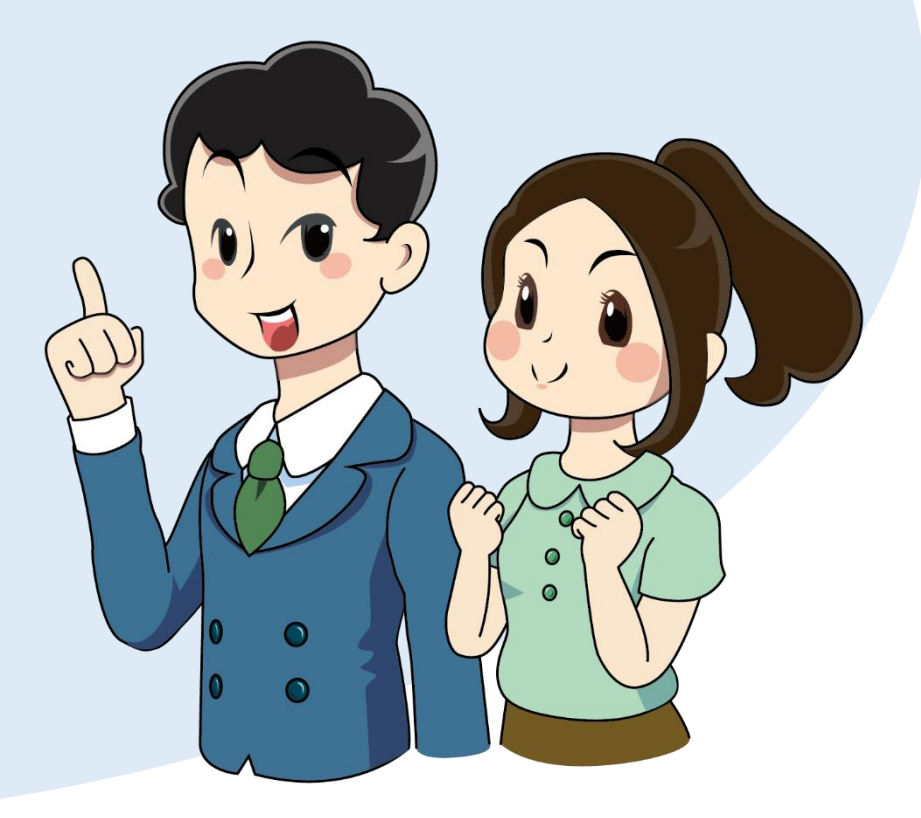